### Agenda

- Allgemeine Grundlagen
- Einführung in die Sales-Plattform
- Module und Handhabung
- Besondere Funktionen
- Übungen

# Das Kundendossier ist das zentrale Element der Web-Plattform, an den alle weiteren Objekte angehängt werden

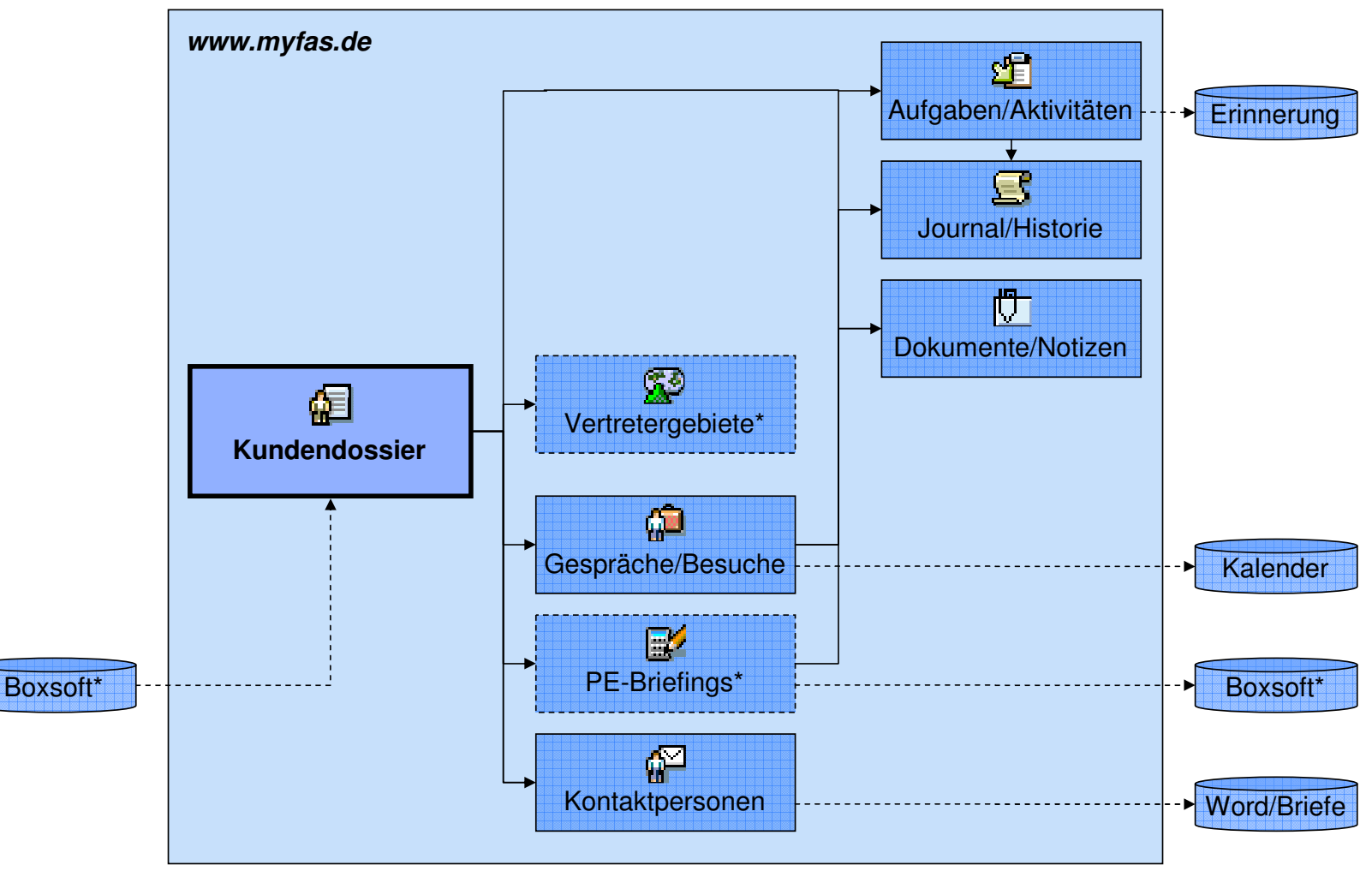

#### DAS KUNDENDOSSIER

\* derzeit noch nicht umgesetzt

# Das Kundendossier ist der Ausgangspunkt für alle weiteren Aktivitäten mit einem Kunden

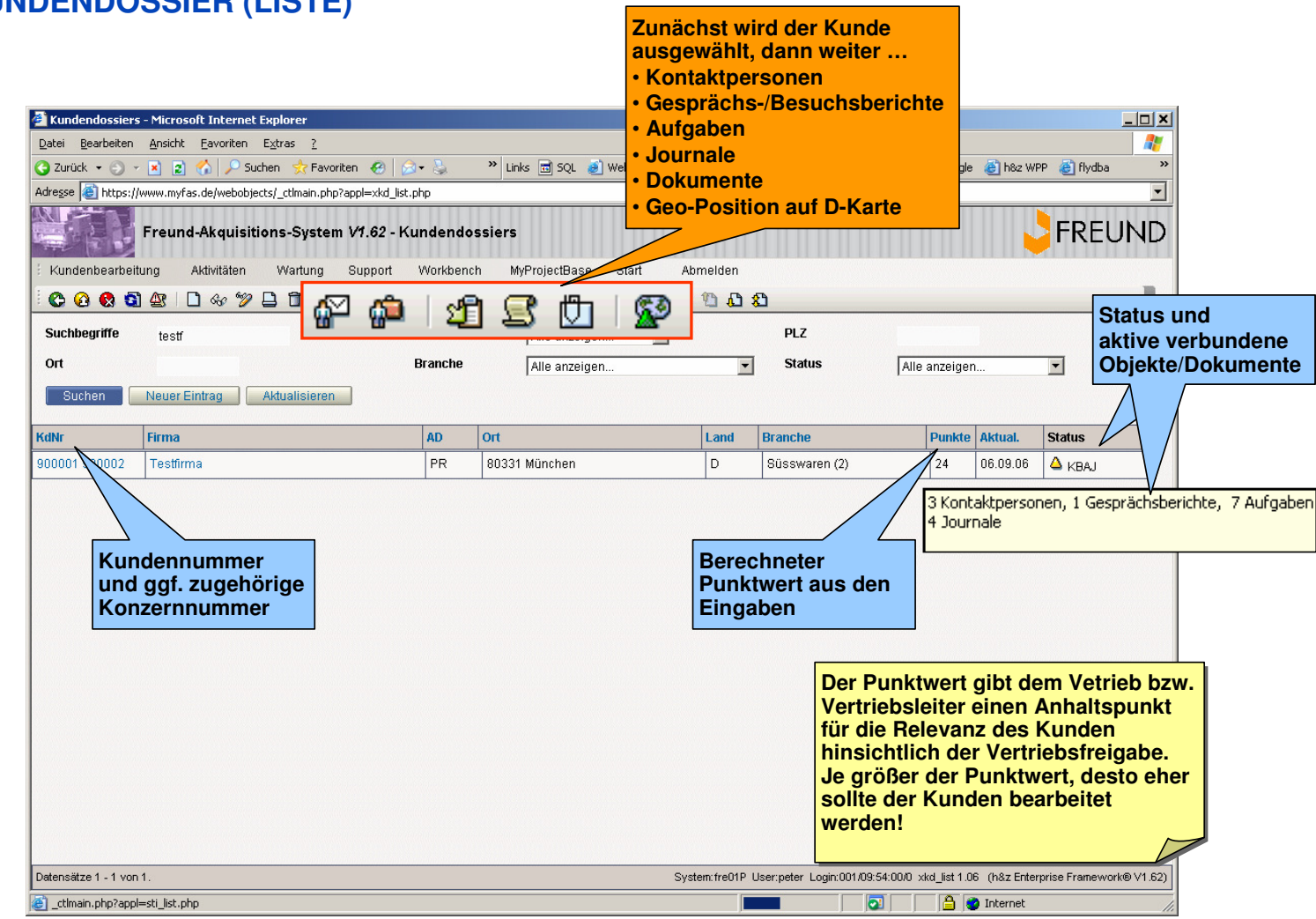

#### DAS KUNDENDOSSIER (LISTE)

# DAS KUNDENDOSSIER (BEARBEITUNG 1)

| 🚰 Kundendossier - Microsoft Internet Explorer       |                                  |                                         |                                                        |
|-----------------------------------------------------|----------------------------------|-----------------------------------------|--------------------------------------------------------|
|                                                     |                                  |                                         |                                                        |
| Firmenname: Testfirma                               | Kundennummer: 90                 | 0001 Status:                            | 1 Dossier detailliert 💽 🛆                              |
| Aussendienst: Mustermann, Heinz 💌                   | Kundentyp:                       | Acquisition Punktwert:                  | 24                                                     |
| Speichern                                           |                                  |                                         |                                                        |
| Allgemein Positionierung Produ                      | ikte Verp.bedarf Verp.zulieferer | Fertigung Aktivitäten Dokumente H       | Bearbeitungsstatus                                     |
|                                                     |                                  |                                         | des Kunden-                                            |
| Advassdatan                                         |                                  | Punktwert wird                          | dossiers                                               |
| Auressualen                                         |                                  | Eingaben autom                          |                                                        |
| Strasse:                                            | Engerstr. 11                     | neu berechnet                           |                                                        |
| PLZ:                                                | 80331                            |                                         |                                                        |
| Ort:                                                | München                          | •                                       |                                                        |
| Land:                                               | D Deutschland 💌                  |                                         |                                                        |
| l'eleton:                                           | 089.123456                       |                                         |                                                        |
| Fax:                                                | 089.234567                       | B                                       |                                                        |
| webadresse:                                         | www.testfirma.de                 |                                         |                                                        |
| Unternehmensgröße                                   |                                  |                                         |                                                        |
| Branche:                                            | 003 Süsswaren (2)                | 🔄 📮 Kennzeichen für                     |                                                        |
| Anzahl Mitarbeiter:                                 | 120                              | Muss-Felder je                          |                                                        |
| Um satz in Mio.€:                                   | 200                              | Bearbeitungsstatus                      |                                                        |
| Bonität:                                            | 100                              |                                         | -                                                      |
| Datum Bonitätspr.:                                  | 01.09.06 🔯 🛆                     |                                         |                                                        |
| Deckungssumme (Hermes):                             | 24567 🛆                          |                                         |                                                        |
|                                                     |                                  |                                         | Wichtiger Hinweis:                                     |
| Konzernzugehörigkeit                                |                                  |                                         | Für die Speicherung                                    |
| Kundennummer Konzern:                               | 900002                           | Ggf. zugehörige                         | müssen je nach Status die                              |
|                                                     |                                  | KdNr. des                               | markierten Felder gefüllt                              |
|                                                     |                                  | Konzerneintrags                         | sein!                                                  |
|                                                     |                                  |                                         |                                                        |
|                                                     |                                  |                                         |                                                        |
| Datensatz: 2 Geändert: 2006-09-06 15:55:42 PR Anhän | ge: (7 Aufgaben 4 Journale )     | System:fre01P_User:peter_Login:001/09:4 | 7:51/0 xkd_work 1.05 (h&z Enterprise Framework® ∨1.62) |
| E Fertig                                            |                                  |                                         | 📄 🔒 Internet                                           |

# DAS KUNDENDOSSIER (BEARBEITUNG 2)

| Image: Standorf Entscheider:   Muskemannetkier:   Standorf Entscheider:   Muskemannetkier:   Standorf Entscheider:   Muskemannetkier:   Standorf Entscheider:   Muskemannetkier:   Standorf Entscheider:   Muskemannetkier:   Standorf Entscheider:   Muskemannetkier:   Standorf Entscheider:   Muskemannetkier:   Standorf Entscheider:   Muskemantkier:   Standorf Muskemantkier:   Standorf Muskemantkier:   Standorf Muskemantkier:   Standorf Muskemantkier:   Standorf Muskemantkier:   Standorf Muskemantkier:   Standorf Entscheider:   Muskemantkier:   Standorf Entscheider:   Muskemantkier:   Standorf Entscheider:   Muskemantkier:   Standorf Entscheider:   Muskemantkier:   Standorf Entscheider:   Muskemantkier:   Standorf Entscheider:   Muskemantkier:   Standorf Entscheider:   Standorf Entscheider:   Muskemantkier:   Standorf Entscheider:   Standorf Entscheider:   Standorf Entscheider:   Standorf Entscheider:   Standorf Entscheider:   Standorf Entscheider:   Standorf Entscheider:   Standorf Entscheider:   Standorf Entscheider:   Standorf Entscheider:   Standorf Entscheider:   Standorf Muskematkier:   Standorf Entscheider:   Stando                                                                                                    |          |
|----------------------------------------------------------------------------------------------------|----------|
| Firmenname: Testirma   Mustermann, Heinz Kundernöyn:   Akkeudstion Punktwert:   24   Speichenn     Aligemein   Positionierung   Produkte   Verindenstrukter:   2 Ja, Firma ist inhabergeühnt   Mandernöhmensstrukter:   2 Ja, Firma ist inhabergeühnt   Mandernöhmensstrukter:   2 Ja, Firma ist inhabergeühnt   Mandernöhmensstrukter:   2 Ja, Firma ist inhabergeühnt   Mandernöhmensstrukter:   2 Ja, Firma ist inhabergeühnt   Mandernöhmensstrukter:   2 Ja, Firma ist inhabergeühnt   Mandernöhmensstrukter:   2 Ja, Firma ist inhabergeühnt   Mandernöhmensstrukter:   2 Ja, Firma ist inhabergeühnt   Mandernöhmensstrukter:   2 Ja, Firma ist inhabergeühnt   Mandernöhmensstrukter:   2 Ja, Firma ist inhabergeühnt   Mandernöhmensstrukter:   2 Ja, Firma ist inhabergeühnt   Mandernöhmensstrukter:   2 Ja, Firma ist inhabergeühnt   Mandernöhmensstrukter:   2 Ja, Firma ist inhabergeühnt   Markenaritikle:   3 Nationaler Markenaritikler:   3 Nationaler Markenaritikler:   Schogete, Erebara   Geographische Absatzmärkte:   I Nationaler Markenaritikler:   Schogete, Erebara   Sudamerika   Keinkompelanz des Kunder:   Schodidenversbelung mit Frichten                                                                                                    |          |
| Ausserdientst: Mustermann, Heinz Kundentyp: Aukquistion Punktwert: 24     Speckenn     Algemein Postionierung Produkte Verp.bedaff Verp.bedaff Journal Dokumente Historie     Unternehmensstudiou   Inhabergefuhrung: 2.1, Firma ist inhabergefuhrt     Standorf Enischeider: Munchen   Augerstein Wachstum um ca. 50%   Ziele in den nächsten 5 Jahren: Wachstum um ca. 50%   Vertriebsstrategie   Markenantikier:   3 Nationaler Markenantikier   Markenantikier:   Schogette, Erdbara   Geographische Absatzmärkte:   Vinlamerika   Kernkompeterz des Kunden:                                                                                                    |          |
| Spelchern         Aligemein       Postionierung       Produkle       Verpibedeir       Perigung       Adivition       Journal       Dokumente       Historie         Unterrechmonostruktur       Inhaberführung:       2.Ja, Firma ist inhabergefühnt <ul> <li>Aligemein</li> <li>Düsseldorf</li> <li>Düsseldorf</li> <li>Düsselder</li> <li>Düsselder</li> <li>Düsselder</li> <li>Discherter</li> <li>Düsselder</li> <li>Discherter</li> <li>Düsselder</li> <li>Discherter</li> <li>Discherter</li> <li>Discherter</li> <li>Discherter</li> <li>Discherter</li> <li>Discherter</li> <li>Discherter</li> <li>Discherter</li> <li>Discherter</li> <li>Discherter</li> </ul> Discherter     Distenter </td <td></td>                                                                                                    |          |
| Aligemein Postionierung Produkte Verpubedarf Verpubedarf Pertugung Adwitzen Journal Dokumente Historie                                                                                                    |          |
| Algemein       Positionierung       Produkte       Verbzleiterer       Fertigung       Adwitten       Journal       Dokumente       Fistore         Unternehmensstuktur       Inhaberführung:       2.0, Firma ist inhabergeführt       ▲       ▲         Standort Produktion:       Düsseldorf       ▲       ▲       ▲         Standort Entscheider:       München       ▲       ▲         Ziele in den nächsten 5 Jahren:       Wachstum um ca. 50%.       ■       ■         Vertriebsstrategie                                                                                                    |          |
| Unternehmensstruktur         Inhaberführung:       2 Ja, Firma ist inhabergeführt         Standort Produktion:       Düsseldorf         Standort Entscheider:       München         Ziele in den nächsten 5 Jahren:       Wachstum um ca. 50%         Investitionen im nächsten 6 J in Mio.€:       20         Verhiebsstrategie       Markenartikler         Markenartikler:       3 Nationaler Markenartikler         Schogette, Erdbara       Investitionen im nächsten 6 J in Mio.€:         20       Verhiebsstrategie         Kernkompetenz des Kunden:       Schokoldenverabeltung mit Früchten                                                                                                    |          |
| Unternehmensstuduur         Inhaberführung:         Standort Produktion:         Düsseldorf         Standort Entscheider:         München         Ziele in den nächsten 5 Jahren:         Wachstum um ca. 50%         Investilionen im nächsten 6J in Mio.€         20         Vertriebsstrategie         Markenartlikler:         3 Nationaler Markenartlikler         Schogetie, Erdbara         Geographische Absatzmärkle:         Viertriebsstrategie         Kernkompetenz des Kunden:         Schokoldenverabeltung mit Früchten                                                                                                    |          |
| Inhaberführung: 2 Ja, Firma ist inhabergeführt   Standort Produktion: Düsseidorf   Standort Entscheider: München   Jele in den nächsten 5 Jahren: Wachstum um ca. 50%   Vertriebestrategie 20    Nicht das Produktspresenten in nächsten 6J in Mio.€  Ceographische Absatzmärkte:  Finland Sudamerika  Kemkompetenz des Kunden:  Schoelderverabeitung mit Früchten Sudamerika  Kemkompetenz des Kunden:                                                                                                    | -        |
| Standort Produktion: Düsseldorf   Standort Entscheider: München   Standort Entscheider: München   Ziele in den nächsten 5 Jahren: Wachstum um ca. 50%   Investitionen im nächsten 6J in Mio € 20   Vertriebsstrategie Schogette, Erdbara   Markennamen: Schogette, Erdbara   Geographische Absatzmärkte: Inland   © Inland Europa   Nordamerika Nicht das Produktspos   Kemkompetenz des Kunden: Schoeldenverabeitung mit Früchten                                                                                                    |          |
| Standort Entscheider:   München   Ziele in den nächsten 5 Jahren:   Wachstum um ca. 50%   Investtionen im nächsten 6J in Mo. €   20                                                                                                    |          |
| Standort Entscheider:       München         Ziele in den nächsten 5 Jahren:       Wachstum um ca. 50%         Investitionen im nächsten GJ in Mio.€       20         Investitionen im nächsten GJ in Mio.€       20         Vertriebsstrategie       Schogette, Erdbara         Markennamen:       Schogette, Erdbara         Geographische Absatzmärkte:       Inland         Giodamerika       Nicht das Produktspor sondern USP wie 24-Lieferrung, Null-Fehle         Kernkompetenz des Kunden:       Schokolderwerabeitung mit Früchten                                                                                                    |          |
| Standorf Erischelder.     München       Ziele in den nächsten 5 Jahren:     Wachstum um ca. 50%       Investitionen im nächsten GJ in Mio.€     20       Vertriebsstrategie     20       Markenartikler:     3 Nationaler Markenartikler ▼ ▲       Markenartikler:     3 Nationaler Markenartikler ▼ ▲       Markenartikler:     3 Nationaler Markenartikler ▼ ▲       Geographische Absatzmärkte:     ✓ Inland       Stodamerika     Nordamerika       Kernkompetenz des Kunden:     Schokolderwerabeitung mit Früchten                                                                                                    |          |
| Ziele in den nächsten 5 Jahren: Wachstum um ca. 50%   Investitionen im nächsten GJ in Mio € 20     Vertriebestrategie   Markenartikker:   Markenartikker:   Schogette, Erdbara     Geographische Absatzmärkte:   Vinliend   Sudamerika   Kernkompetenz des Kunden:   Schokolderwerabeitung mit Früchten                                                                                                    |          |
| Ziele in den nächsten 5 Jahren:       Wachstum um ca. 50%.         Investitionen im nächsten GJ in Mio.€       20         Vertriebsstrategie       3         Markenartikler:       3 Nationaler Markenartikler         Markenartikler:       3 Nationaler Markenartikler         Markenartikler:       Schogette, Erdbara         Geographische Absatzmärkte:       Inland         Südamerika       Nordamerika         Kernkompetenz des Kunden:       Schokolderwerabeitung mit Früchten                                                                                                    |          |
| Investitionen im nächsten GJ in Mio.€ 20<br>20<br>Vertriebsstrategie<br>Markenartikler: 3 Nationaler Markenartikler ▼ ▲<br>Markennamen: Schogette, Erdbara<br>Geographische Absatzmärkte: ✓ Inland<br>Südamerika<br>Kernkompetenz des Kunden: Schokolderwerabeitung mit Früchten<br>Kernkompetenz des Kunden: Schokolderwerabeitung mit Früchten                                                                                                    |          |
| Investitionen im nächsten GJ in Mio.€ 20          Vertriebsstrategie         Markenartikler:       3 Nationaler Markenartikler         Markennamen:       Schogette, Erdbara         Geographische Absatzmärkte:       ✓ Inland         ✓ Inland       ✓ Europa         Nicht das Produktsper sondern USP wie 24-Lieferrung, Null-Fehler         Viertenden:       Schokolderwerabeltung mit Früchten                                                                                                    |          |
| Werkindstricker     20       Warkenartikler:     3 Nationaler Markenartikler       Markenartikler:     3 Nationaler Markenartikler       Markenartikler:     Schogette, Erdbara       Geographische Absatzmärkle:     Inland       Vertriebsstrategie     Nordamerika       Geographische Absatzmärkle:     Inland       Vertriebsstrategie     Nordamerika       Kernkompetenz des Kunden:     Schokolderwerabeitung mit Früchten                                                                                                    |          |
| Vertriebsstrategie         Markenartikler:       3 Nationaler Markenartikler         Markenartikler:       Schogette, Erdbara         Geographische Absatzmärkle:       Inland         Vertriebsstrategie       Inland         Südamerika       Asien         Nicht das Produktspersondern USP wie 24-Lieferrung, Null-Fehle         Vertriebsstrategie                                                                                                    |          |
| Markenatlikler:       3 Nationaler Markenatlikler       4         Markennamen:       Schogette, Erdbara       Image: Comparent of the second of the second of the                                                                                              | -        |
| Markennamen:     Schogette, Erdbara       Geographische Absatzmärkte:     Iminiand       Geographische Absatzmärkte:     Iminiand       Kernkompetenz des Kunden:     Schokoldenverabeltung mit Früchten                                                                                                    |          |
| Geographische Absatzmärkte:  Vinland Südamerika Kernkompetenz des Kunden: Schokolderwerabeltung mit Früchten Kernkompetenz des Kunden: Kernkompetenz des Kunden:                                                                                                    |          |
| Geographische Absatzmärkte:       Image: Inland image: Inland image: Image: Image                                         |          |
| Geographische Absatzmärkte:  Vernkompetenz des Kunden: Kernkompetenz des Kunden: Kernkompetenz d |          |
| Kernkompetenz des Kunden: Schokolderwerabeitung mit Früchten Schokolderwerabeitung mit Früchten Vielder des Kunden: Schokolderwerabeitung mit Früchten Vielder des Kunden: Schok |          |
| Kernkompetenz des Kunden: Schokolderwerabeitung mit Früchten Sondern USP wie 24-Lieferung, Null-Fehle                                                                                                    | ektru    |
| Lieferung, Null-Fehle                                                                                                    | h        |
|                                                                                                    | r, gr    |
| Zielgrunne heim Endverbraucher kinder                                                                                                    |          |
| Niluei                                                                                                    |          |
| y de la constante de la constante de                                                                                                    |          |
| 5 größten Vertriebspartner: Aldi, Lidl                                                                                                    |          |
|                                                                                                    |          |
| Defensetz 1. Stefener (6. útgeben 6. Jauresla ) Defensetz 1. stefener (6. útgeben 6. Jauresla )                                                                                                    | <b>v</b> |
| anceloauz 2 Miniarige. (J. Marigawer (H. Journale) Systemic (Feurier Lugin Lubrizus 390 Xia, Work 1. Ub. (Nisz Enterprise Frameworke) V                                                                                                    | (1 62)   |

# DAS KUNDENDOSSIER (BEARBEITUNG 3)

| Speickern     Aligemein     Postbonierung        Produkte     Produkte     Produkt                                                                                                    | Firmenname: Testfirma Aussendienst: Mustermann, Heinz | Kundennummer: 900001<br>Kundentyp: A Akauisiti | on 🔽 Pu                         | tus: 1 Dossier detaillier              | ▼ △                       |
|----------------------------------------------------------------------------------------------------|-------------------------------------------------------|------------------------------------------------|---------------------------------|----------------------------------------|---------------------------|
| Altgemein Podukte   Verp.2dikter Fentgung   Additaten Dokumente   Historie     Produktsompleutidi     Produktsompleutidi <t< th=""><th>Speichern</th><th>. ·</th><th></th><th></th><th></th></t<>                                                                                                    | Speichern                                             | . ·                                            |                                 |                                        |                           |
| Frodukkiomplexitit   Produkkiomplexitit   Produkkiomplexitit   Produkkiomplexitit   Innovationspolitik:     Varianterwieffait   1 Mittel   POS-Verkaufswirkung:   2 Wichtig   2 Wichtig   2 Uithig   2 Uithig   2 Uithi                                                                                                    | Allgemein Positionierung Prod                         | lukte Verp.bedarf Verp.zulieferer Fi           | rtigung 🖌 Aktivitäten 🎽 Dokumer | te Historie                            |                           |
| Produktzyklus: 2 Kurzer Produktiebenszyklus ▼   Innovationspolitik:   Varianterwielfalt:   POS-Verkaufswirkung:   22 Wichtig ▼ △   SB Anteil:   © Gering ▼ △                                                                                                    | Produktkomplexität                                    |                                                |                                 |                                        |                           |
| Innovationspolitik:   Varianterwielfalt:   POS-Verkaufswirkung:   2 Wichtig ▼ △   SB Anteil:   0 Gering ▼ △     Messen   Messeausstellungen:   ✓ 100 Messe 1   ✓ 200 Messe 123   2 10 Messe 456   Strategie Endverpackung:   Strategie Zweitplazierung:   Strategie Zweitplazierung:     Varianterwielfalt:                                                                                                    | Produktzyklus:                                        | 2 Kurzer Produktlebenszyklus                   | Δ                               |                                        |                           |
| Variantenvielfalt: 1 Mittel   POS-Verkaufswirkung: 2 Wichtig   2 Wichtig △   SB Anteli: 0 Gering   Messen Difference   Messeausstellungen: ✓ 100 Messe 1   Ørategie 2 200 Messe 123   Strategie 2 10 Messe 450                                                                                                    | Innovationspolitik:                                   |                                                | -                               | Δ                                      |                           |
| Variantenvielfalt:   1 Mittel   POS-Verkaufswirkung:   2 Wichtig   AB Anteil:   0 Gering   Messen   Messen   Messeausstellungen:   Image: Image: Image                                                                          |                                                       |                                                |                                 |                                        |                           |
| POS-Verkaufswirkung:   2 Wichtig   SB Antell:   0 Gering     Messen   Messen   Messeausstellungen:   V 100 Messe 1   V 200 Messe 123   Strategie Endverpackung:   Strategie Handelsverpackung:   Strategie Zweitplazierung:     Strategie Zweitplazierung:                                                                                                    | Variantenvielfalt:                                    | 1 Mittel                                       |                                 |                                        |                           |
| SB Antell: 0 Gering     Messeausstellungen:     Messeausstellungen:     Image: Contract of the second second se | POS-Verkaufswirkung:                                  | 2 Wichtig                                      |                                 | Für di                                 | ie Messen wer             |
| Messen   Messeausstellungen:   V   100 Messe 1   Strategie   Strategie   Strategie   Handelsverpackung:   Strategie Zweitplazierung:                                                                                                    | SB Anteil:                                            | 0 Gering 📃 🔺                                   |                                 | späte                                  | r autom.                  |
| Messeausstellungen: Image: 100 Messe 1   Strategien   Strategie Endverpackung:   Strategie Handelsverpackung:   Strategie Zweitplazierung:                                                                                                    | Messen                                                |                                                |                                 | Erinn                                  | erungen verse             |
| Strategie       Strategie Endverpackung:       Strategie Zweitplazierung:       Strategie Zweitplazierung:                                                                                                    | Messeausstellungen:                                   | V 100 Massa 1                                  | 200 Magon 122                   | 210 Marca 456                          |                           |
| Strategie         Strategie Endverpackung:         Strategie Handelsverpackung:         Strategie Zweitplazierung:         Strategie Zweitplazierung:                                                                                                    |                                                       | 100 Messel                                     | 10 200 Messe 123                | 12 210 Wesse 430                       |                           |
| Strategie Endverpackung:                                                                                                    | Strategien                                            |                                                |                                 |                                        |                           |
| Strategie Handelsverpackung:                                                                                                    | Strategie Endverpackung:                              |                                                |                                 | A                                      |                           |
| Strategie Handelsverpackung:                                                                                                    |                                                       |                                                |                                 |                                        |                           |
| Strategie Zweitplazierung:                                                                                                    | Strategie Handelsvernackung:                          |                                                |                                 | <u> </u>                               |                           |
| Strategie Zweitplazierung:                                                                                                    |                                                       |                                                |                                 |                                        |                           |
| rtungsfelder und                                                                                                    |                                                       |                                                |                                 | <b>•</b>                               |                           |
| rtungsfelder und                                                                                                    | Strategie Zweitplazierung:                            |                                                |                                 | <u> </u>                               |                           |
|                                                                                                    | rtungsfelder und                                      |                                                |                                 | ~                                      |                           |
| jruppen konnen                                                                                                    | ruppen können                                         |                                                |                                 |                                        |                           |
|                                                                                                    | jepnegi werden 4 Journale )                           |                                                | System: fre01P_User:peter       | Login:001/09:47:51/0_xkd_work 1.05_(h8 | z Enterprise Framework® V |

# DAS KUNDENDOSSIER (BEARBEITUNG 4)

| Kundendossier - Microsoft Internet Explorer    |                     |                    |                     |                      |                           |               | _ D ×       |
|------------------------------------------------|---------------------|--------------------|---------------------|----------------------|---------------------------|---------------|-------------|
|                                                |                     |                    |                     |                      |                           |               |             |
| Firmenname: Testfirma                          | Kundennummer:       | 900001             | :                   | Status:              | 1 Dossier detailliert     | • 4           |             |
| Aussendienst: Mustermann, Heinz 💌              | Kundentyp:          | A Akquisition 💌    |                     | Punktwert:           | 24                        |               |             |
| Speichern                                      |                     |                    |                     |                      |                           |               |             |
| Allgemein Positionierung Produkte              | Verp.bedarf Verp.zu | lieferer Fertigung | Aktivitäten         | Dokumente            | Historie                  |               |             |
|                                                |                     |                    |                     |                      |                           |               |             |
| Verpackungsbedarf (gesaml)                     |                     |                    |                     |                      |                           |               |             |
| Vernackungsbedarf gesamt Wert in €:            | 200000              |                    |                     |                      |                           |               |             |
| forpasiongobodan godani (Horini C).            | 200000              |                    |                     |                      |                           |               |             |
|                                                |                     |                    |                     |                      |                           |               |             |
| Endverbaucherverp. (Wert in €):                | 100000              |                    |                     |                      |                           |               |             |
| (Menge):                                       |                     |                    |                     |                      |                           |               |             |
| Handelsverpack. (Wert in €):                   | 70000               |                    |                     |                      |                           |               |             |
| (Menge):                                       |                     |                    |                     |                      |                           |               |             |
| Zweitplazierungen (Wert in €):                 | 30000               |                    |                     |                      |                           |               |             |
| (Menge):                                       |                     |                    |                     |                      |                           |               |             |
| Erreichbarer Anteil                            |                     |                    |                     |                      |                           |               |             |
|                                                |                     |                    |                     |                      |                           |               |             |
| Erreichbarer Gesamtanteil (wen in €).          | 100000 🛆            |                    |                     |                      |                           |               |             |
|                                                |                     |                    |                     |                      |                           |               |             |
| Endverbrauchervern, Wert in €:                 | 50000               |                    |                     |                      |                           |               |             |
| (Menge):                                       | 30000               |                    |                     |                      |                           |               |             |
| Handelsverpack. (Wert in €):                   | 20000               |                    |                     |                      |                           |               |             |
| (Menge:                                        |                     |                    |                     |                      |                           |               |             |
| Zweitplatzierungen (Wert in €):                | 30000               |                    |                     |                      |                           |               |             |
| (Menge):                                       |                     |                    |                     |                      |                           |               |             |
|                                                |                     |                    |                     |                      |                           |               |             |
|                                                |                     |                    |                     |                      |                           |               |             |
|                                                |                     |                    |                     |                      |                           |               |             |
| Jatensatz: 2 Anhänge: (2 Aufgaben 1 Journale ) |                     | Syster             | n:tre01P User:peter | Login:001/09:53:20/0 | J xkd_work 1.05 (h&z Ente | rprise Framew | ork® V1.62) |

# DAS KUNDENDOSSIER (BEARBEITUNG 5)

| Kundendossier - Microsoft Internet Explorer    |                                                            |                                                |                                                             | ×                                                               |                                                         |
|------------------------------------------------|------------------------------------------------------------|------------------------------------------------|-------------------------------------------------------------|-----------------------------------------------------------------|---------------------------------------------------------|
|                                                |                                                            |                                                |                                                             |                                                                 |                                                         |
| Firmenname: Testfirma                          | Kundennummer: 90000                                        | 1 Status: 1                                    | Dossier detailliert 📃 🔺                                     |                                                                 | artungsfelder und                                       |
| Aussendienst: Mustermann, Heinz 💌              | Kundentyp: A Akq                                           | uisition  Punktwert: 24                        |                                                             | Auswahl                                                         | aruppen können                                          |
| Speichern                                      |                                                            |                                                |                                                             | in den Ka                                                       | tegorien                                                |
| Allgemein Positionierung Produkte              | Verp.bedarf Verp.zuliefere                                 | er Fertigung Aktivitäten Dokumente His         | storie                                                      | bearbeite                                                       | t/gepflegt werden                                       |
|                                                |                                                            | Kundendossier - Microsoft Internet Explorer    | r                                                           |                                                                 |                                                         |
| Wetthewerker und Einkauf                       |                                                            |                                                |                                                             |                                                                 |                                                         |
|                                                |                                                            | Firmenname: Testfirma                          | Kundennummer: 900001                                        | Status:                                                         | 1 Dossier detailliert 🔍 🛆                               |
| Endverbraucherverp.:                           | Kappa, Thimm                                               | Aussendienst: Mustermann, Heinz                | Kundentyp: A Akquisition                                    | Punktwert:                                                      | 24                                                      |
| Handelayomeski                                 |                                                            | Speichern                                      |                                                             | -                                                               |                                                         |
| manuelsverpack.                                |                                                            |                                                | Manufacture View million of the                             |                                                                 |                                                         |
| Zweitplatzierungen:                            |                                                            | Algemein Positionierung Produkte               | verp.bedan verp.zulleterer Fe                               | rtigung Aktivitaten Dokumente                                   | Histone                                                 |
|                                                |                                                            | Eigenes Produktportfolio                       |                                                             |                                                                 |                                                         |
| Einkaufsphilosophie:                           | 2 Multiple Sourcing 🔽 🔺                                    | Vorhandene Ideen zur Optimierung:              |                                                             |                                                                 |                                                         |
|                                                |                                                            |                                                |                                                             |                                                                 | Y                                                       |
|                                                |                                                            | Benötigte Dienstleistungen:                    | 01 Rolling Forecast vom Kunden                              | 02 Abw. Fertigwarenlagerhaltung                                 | 03 Abweichende Liefervereinbarung                       |
| Erwartungen an Lieferant                       |                                                            |                                                | 04 Kurztristige Liefertermine                               | US Termin-/Mengenanderung 08a DA: Lithoarbeiten/Datenrücktranst | fer 🗖 08b DA: Art-Pro Import                            |
|                                                |                                                            |                                                | 08c DA: Druckplatten                                        | 🗖 09a PE mit Folgeauftrag bei ZP                                | 🗖 09b PE ohne Folgeauftrag                              |
| Wettbewerbszufriedenheit:                      | 1 Mittel                                                   | Sonstiges:                                     | <ul> <li>10 Lestserie (neues Produkt)</li> </ul>            |                                                                 |                                                         |
| Wechselbereitschaft                            | 2 Hoch 💌 🛆                                                 |                                                |                                                             |                                                                 | <u>×</u>                                                |
| Eigenes Produktoortfolio                       |                                                            | Benötigte Service-Pakete:                      | 01 PE mit Folgeauftrag bei EWHV     03b 00 Dittioformoscurg | 02 Nullserie (Akquise/Prod.sicherug)                            | 03a QS Sensorik                                         |
|                                                |                                                            |                                                | 036 QS Restdruck                                            | 04 Umfangreiche Betreuung AD/ID                                 | 05 Druck-/Stanzabnahme                                  |
| vomandene ideen zur Optimierung:               |                                                            |                                                | 06 Individuelle Palettierung                                | 07 Belegmuster-Organisation                                     | 08 Sammelrechnungen     11 After Coloo Brodultent (TOD) |
| Banätista Dianatlaistungan:                    |                                                            |                                                | 12 Bestandsliste im Internet                                | 13 EDI-Workflow (Internet)                                      | The Theresales Productopic (TOP)                        |
| Benoligie Dienstierstungen.                    | 01 Rolling Forecast vom Ki<br>04 Kurzfristige Liefertermin | Sonstiges:                                     |                                                             |                                                                 | <u> </u>                                                |
|                                                | 🗖 07 Stanzwerkzeuge                                        |                                                |                                                             |                                                                 | 2                                                       |
| Datensatz: 2 Anhänge: (2 Aufgaben 1 Journale ) |                                                            | Wichtige Nutzenversprechen                     |                                                             |                                                                 |                                                         |
| je i crug                                      |                                                            | Wichtige Nutzen für Kunde:                     | ☑ 10 Handelskenntnisse                                      | 20 Koordinationszuverlässigkeit                                 | ☑ 30 Lieferantenreduktion                               |
|                                                |                                                            |                                                | 🗖 40 Preis                                                  | 🔽 50 Schnelle Entscheidungen                                    | 60 Verpackungsprozessoptimierung                        |
|                                                |                                                            | Sonstiges:                                     | S                                                           |                                                                 | ×                                                       |
|                                                |                                                            |                                                |                                                             |                                                                 | <u>v</u>                                                |
|                                                |                                                            |                                                |                                                             |                                                                 |                                                         |
|                                                |                                                            | Datensatz: 2 Anhänge: (2 Aufgaben 1 Journale ) |                                                             | System:fre01P User:peter Login:001/09:53:2                      | 0/0 xkd_work 1.05 (h&z Enterprise Framework® ∀1.62)     |
|                                                |                                                            | 🙆 Fertig                                       |                                                             |                                                                 | 📄 😫 Internet 🥢                                          |

# DAS KUNDENDOSSIER (BEARBEITUNG 6)

| Kundendossier - Microsoft Internet Explorer    |                                                            |                                 |                                                                      |
|------------------------------------------------|------------------------------------------------------------|---------------------------------|----------------------------------------------------------------------|
|                                                |                                                            |                                 |                                                                      |
| Firmenname: Testfirma                          | Kundennummer: 900001                                       | Sta                             | tus: 1 Dossier detailliert 💽 🛆                                       |
| Aussendienst: Mustermann, Heinz                | Kundentyp: A Akquisitio                                    | on 💌 Pur                        | nktwert: 21                                                          |
| Speichern                                      |                                                            |                                 |                                                                      |
| Allgemein Positionierung Produkte              | Verp.bedarf Verp.zulieferer Fe                             | rtigung 🖌 Aktivitäten 🎽 Dokumen | te Historie                                                          |
| Machineller Verpackungprozess:                 | V                                                          |                                 |                                                                      |
| Vorhandene Patente, Innovationen:              |                                                            |                                 |                                                                      |
|                                                |                                                            |                                 | Y                                                                    |
|                                                |                                                            |                                 |                                                                      |
|                                                |                                                            |                                 |                                                                      |
| Integrierte Prozesse gefordert bei:            | 10 Beständeverwaltung                                      | 20 EDV                          | 30 Produktionssteuerung                                              |
| Sonstiges:                                     |                                                            |                                 |                                                                      |
|                                                |                                                            |                                 | <u>v</u>                                                             |
| Weitere Anforderungen                          |                                                            |                                 |                                                                      |
| Weitere Anforderungen hinsichtlich:            | <ul> <li>✓ 10 ISO 9001</li> <li>✓ 40 Pharmanorm</li> </ul> | 20 BRC-IoP                      | 30 Umweltnorm 14001                                                  |
| Sonstiges:                                     | HACCP                                                      |                                 | ×                                                                    |
|                                                |                                                            |                                 | <u>v</u>                                                             |
|                                                |                                                            |                                 |                                                                      |
|                                                |                                                            |                                 |                                                                      |
|                                                |                                                            |                                 | Alle Bewertungsfelder u<br>Auswahlgruppen könne                      |
|                                                |                                                            |                                 | in den Kategorien<br>bearbeitet/gepflegt wer                         |
|                                                |                                                            |                                 |                                                                      |
|                                                |                                                            |                                 |                                                                      |
| )atensatz: 2 Anhänge: (7 Aufgaben 4 Journale ) |                                                            | System:fre01P User:peter        | Login:001/09:47:51/0 xkd_work 1.05 (h&z Enterprise Framework® V1.62) |
| Fertig                                         |                                                            |                                 | A Internet                                                           |

# Über den Reiter Aktivitäten sind direkt alle noch offenen Aufgaben ersichtlich und es können neue beauftragt werden

### DAS KUNDENDOSSIER (AKTIVITÄTEN)

| 🚰 Kundendossier - Microsoft Internet Explorer                                          |                                                                                 |           |
|----------------------------------------------------------------------------------------|---------------------------------------------------------------------------------|-----------|
|                                                                                        |                                                                                 |           |
| Firmenname: Testfirma Kundennummer: 900001                                             | Status: 1 Dossier detailliert                                                   |           |
| Aussendienst: Mustermann, Heinz 💌 Kundentyp: A Akquisition                             | on Punktwert: 24 Vorhandene                                                     |           |
| Speichern                                                                              | Aufgaben, Klick auf                                                             |           |
| Allgemein Positionierung Produkte Verp.bedarf Verp.zulieferer                          | Fertigung Aktivitäten Journal Dokumente Historie Titel = Bearbeitung            |           |
|                                                                                        |                                                                                 |           |
| Offene Aufgabenliste                                                                   |                                                                                 |           |
|                                                                                        | Zustind Taunin Ta                                                               |           |
| Auf Messe besuchen Heinz Mustermann                                                    | Robert Duebbert 01.11.06 Gespräch/Besuch 00                                     |           |
|                                                                                        | 2 Datum für die                                                                 |           |
| Neue Aufgaben                                                                          | Fertigstellung                                                                  |           |
| Neue Aufgaben (1. Zeile = Titel)                                                       | Zuständ.Kopie an Termin Typ                                                     |           |
| Messebesuch vorbereiten                                                                | Duebbert, Robert 🗾 151006 🔯 👘 TT Telefonanruf 🖃                                 |           |
|                                                                                        | Mustermann, Heinz                                                               |           |
|                                                                                        |                                                                                 |           |
| 1 Neue Aufrache 1-5 2 Zuständigkeit fü                                                 | an Messebesuch vorbereiten – Nachricht (Nur-Text)                               |           |
| erfassen – erste                                                                       | an Datei Bearbeiten Ansicht Einfügen Format Extras Aktionen ?                   | _         |
| Zeile für Titeltext Kopie per Mail an                                                  | ndig                                                                            | 1 m 😧 🗸   |
|                                                                                        | Von:         Heinz Mustermann [pr@huz.de]         Gesendet:         Sa 09.09.21 | 006 22:39 |
| ×                                                                                      | Zuständig An: r.duebbert@freund-verpackung.de                                   |           |
|                                                                                        | Kopie an Cc: pr@huz.de                                                          |           |
|                                                                                        | Betreff: Messebesuch vorbereiten                                                |           |
|                                                                                        | Kopie an                                                                        | <u> </u>  |
|                                                                                        | Kopie an                                                                        | ur Robert |
| Weitergehende Informationen befinden sich auf der 🎢 Aktivitätenliste bzw. im 层 Journal |                                                                                 |           |
|                                                                                        | Aktivität: Messebesuch vorbereiten Kunde: 900001 Testfirma                      |           |
| Datensatz 2 Anhänge: (1 Aufgaben 4 Journale.)                                          | System frei 1                                                                   |           |
| (Noch 1 Element) Bild https://www.myfas.de/images/1x1.gif wird geladen                 | Messebesuch vorbereiten                                                         |           |
|                                                                                        | Bitte unbedingt vorher mit vertrieb To-Dos für Messe klaren                     |           |
|                                                                                        | https://www.myfas.de/webobjects/ pass.php?appl=rta list.php&parm=dsp;0;         | ;xkd;2;   |
|                                                                                        |                                                                                 |           |
|                                                                                        |                                                                                 | <b>v</b>  |

# Über den Reiter Journal sind direkt alle Journaleinträge ersichtlich und es können neue hinzugefügt werden

#### DAS KUNDENDOSSIER (JOURNAL)

| Kundendossier - Microsoft Internet Explorer      S   B T                                                                                                    |                           |                                 |                                                                               |
|----------------------------------------------------------------------------------------------------|---------------------------|---------------------------------|-------------------------------------------------------------------------------|
| Firmenname:     Testfirma     Kundennummer:     900001       Aussendienst:     Mustermann, Heinz     Kundentyp:     A Akquisito       Speichern     Allgemein     Positionierung     Produkte     Verp.bedarf     Verp.zulieferer | n 🔽<br>Fertigung Aktivitä | Status: 1<br>Punktwert: 2,      | Dossier detailliert Vorhandene Journaleinträge, Klick auf Titel = Bearbeitung |
| Journal/Erledigte Aufgaben                                                                                                    | 1                         |                                 |                                                                               |
| Journal                                                                                                    | Zuständ.                  | Datum                           | Тур                                                                           |
| Hr. Dübbert hat sich geärgert                                                                                                    | Heinz Mustermann          | 08.09.06                        | Sonstiges                                                                     |
| Nachhaken nach 3 Monaten                                                                                                    | Heinz Mustermann          | 08.09.06                        | B <sup>L</sup> Telefonanruf                                                   |
| Anruf Hr. Meyer nach der Messe xxx                                                                                                    | Heinz Mustermann          | U8.09.06                        | 🔐 Telefonanruf                                                                |
| Gespräch mit Einkaufsleiter                                                                                                    | Heinz Mustermann          | 01.09.06                        | Gespräch/Besuch                                                               |
| Neues Journal<br>Neues Journal (1. Zeile = Titel)<br>Klännen Messe Hr. Schmidt                                                                                                    |                           | Datum                           | Typ<br>R Briefflokument                                                       |
| Hr. Schmidt willte intern klären wer die Muster für die Messe bestimmen<br>wird. Meldet sich am 1.10.                                                                                                    |                           | 06.09,00 420                    |                                                                               |
|                                                                                                    |                           |                                 | B Brief/Dokument                                                              |
| veitergehende Informationen befinden sich auf der 🗐 Aktivitätenliste bzw. im 😰 Journal .                                                                                                    |                           |                                 |                                                                               |
| n – erste<br>r Titeltext                                                                                                    |                           |                                 |                                                                               |
|                                                                                                    |                           |                                 |                                                                               |
| Datensatz: 2 Anhänge: (1 Aufgaben 4 Journale )                                                                                                    | System:fre01P User:       | :peter Login:001/22:26:32/0 xkd | 1_work 1.06 (h3z Enterprise Framework® V1.63)                                 |

# Das Geo-Modul ermöglicht die grafische Darstellung von Geo-Informationen, z.B. hier der Position des Kunden auf der D-Karte

#### https://www.myfas.de/webobjects/ modgeop.php?city=49080&plz=49&color=y - Microsoft Inter. FREUND Alle enzeigen . Flensburg Darstellung der Status Kiel Position/PLZ-Gebiet Rostock des Kunden Hamburg Schwerin Emden Neubrandentes Bremen Stendal Berlin Hannover . Potsdam Frankfurt / Oder Münster Magdeburg Essen Leipzig Dresden Düsseldorf Erfurt Chemnitz Köln Aachen Gießen Zwickau P Frankfurt a. Main Mainz Bamberg Nürnberg Saarbrücken 80331 . • Heilbronn D Deutschland Talafa DE0.12341 Stuttgart Ingolstadt Passau ware building at Unterneh Branche 003 868 . München 120 200 • Umsatz in Mio.€ Freiburg Bonität 01.09.05 R 4 Deckungssur 24567 Bosenheim Friedrichshafen Kemptér

#### DAS KUNDENDOSSIER (SONDERFUNKTIONEN)

A .....

# Jedem Kundendossier können beliebig viele Kontaktpersonen zugeordnet werden

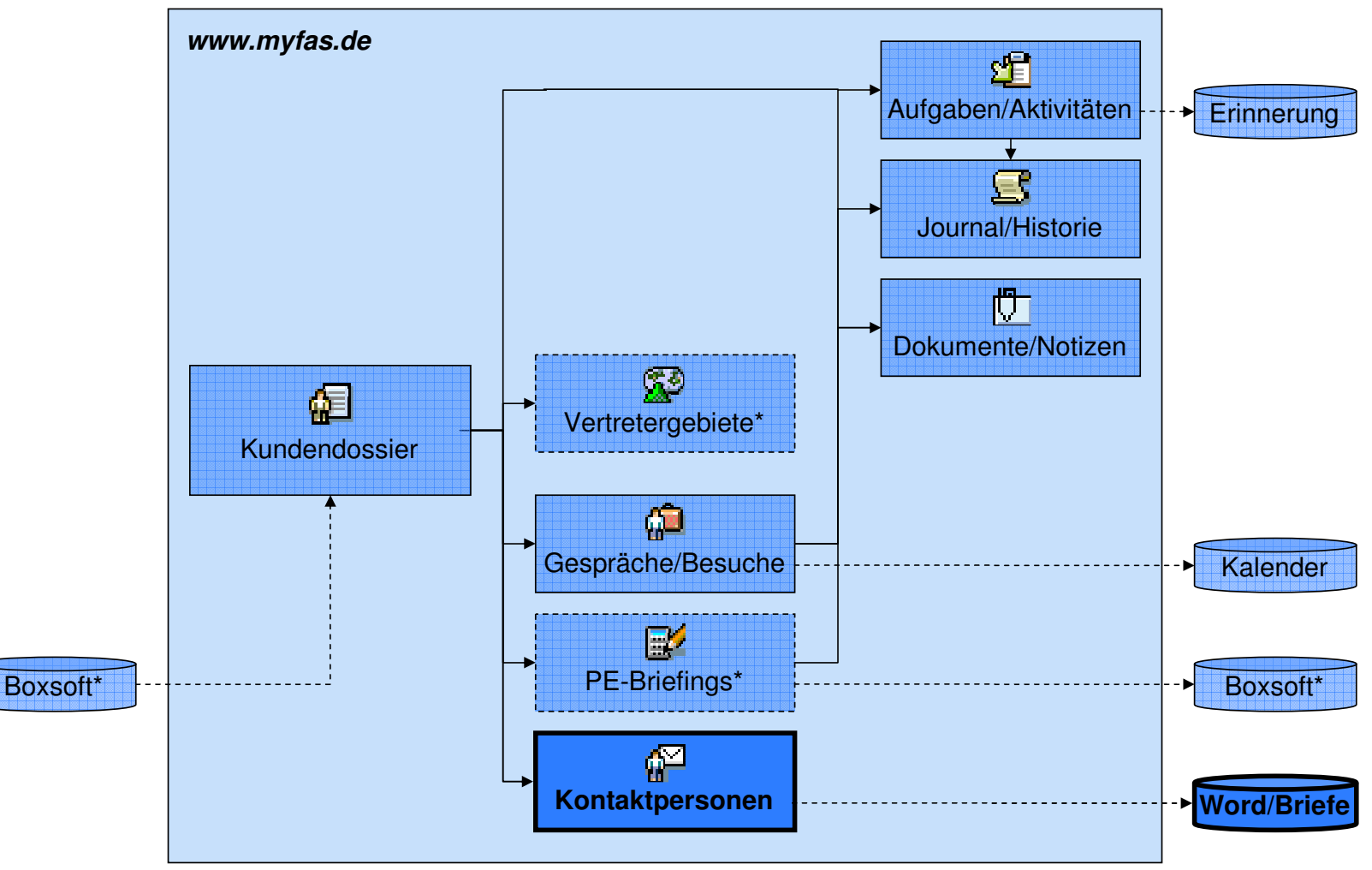

#### **DIE KONTAKTPERSONEN**

\* derzeit noch nicht umgesetzt

# Die Kontaktpersonen werden nach Auswahl des Kunden über die Symbolleiste aufgerufen

#### **DIE KONTAKTPERSONEN (LISTE)**

| Alexen aver berefer berefer be                                                                                                    | 🎒 Bitte Kundendo                                                                                                    | ossier auswählen Microsoft Inter     | net Explorer                                                                    |                                                                                                    |                                                                                                    | _ <b>_ </b> _ ×                                                                                                    | <u>.</u>                                                                                                    |                                                                                                    |                                                                                                    |
|----------------------------------------------------------------------------------------------------|----------------------------------------------------------------------------------------------------|--------------------------------------|---------------------------------------------------------------------------------|----------------------------------------------------------------------------------------------------|----------------------------------------------------------------------------------------------------|----------------------------------------------------------------------------------------------------|----------------------------------------------------------------------------------------------------|----------------------------------------------------------------------------------------------------|----------------------------------------------------------------------------------------------------|
| Auserdien     Auserdien                                                                                                    | Datei Bearbeiten                                                                                                    | Ansicht Eavoriten Extras ?           |                                                                                 | ule é Shulut Shaar III.                                                                                        | Anne Ale I 🖗                                                                                                    | 110 UPD 🖓 (1 II                                                                                                    | <u>,</u>                                                                                                    |                                                                                                    |                                                                                                    |
| Autore de arcegen.<br>Presente de arcegen.<br>Presente de arcegen.<br>Pr | Odresse Abtració                                                                                                    | /www.mufac.do/wobebiacts/_ctimain.od | 2. Bestatigung und                                                              | vebConrig 😸 webiyiali 😸 PHP Handbuch 🧃                                                                         | 🖉 metaGer 🧶 Google 🍘                                                                                                    | noz wpp 🍘 nyada 🦷                                                                                                    | 1                                                                                                    |                                                                                                    |                                                                                                    |
| Wartung Support Workberch MyPrigetBase Stat Ameeden                                                                                                    | inclusion in the second second | Freund-Akquisitions                  | Kontaktpersonen                                                                 | en                                                                                                    |                                                                                                    |                                                                                                    | )                                                                                                    |                                                                                                    |                                                                                                    |
| Interference       Aussendiemi       Aussendiemi       PL         Branche       Networke       Nature       Status       Alle arzeigen.         Branche       Networke       Nature       Nature       Nature       Nature         Branche       Networke       Nature       Nature       Nature       Nature       Nature         Branche       PR       Bistissen       Desker/n       2.3 tabs       Nature       Nature                                                                                                    | Kundenbearbei                                                                                                    | tu Wartung                           | Support Workbench MyProjectBase                                                 | Start Abmelden                                                                                                 |                                                                                                    |                                                                                                    |                                                                                                    |                                                                                                    |                                                                                                    |
| Branche       Me arzeigen.       Status       Alle arzeigen.         m       weter       Malatisteren         Masser       No       oft       Land       Branche       Punkte       No       No         Masser       No       oft       Land       Branche       Punkte       No       No         Masser       No       oft       Land       Branche       Punkte       No       No         Masser       No       oft       Land       Branche       O       O       No       No       No         Masser       No       Oft       Land       Branche       O       O       No       O       No       No                                                                                                    | Suchbegriffe                                                                                                    | test                                 | Aussendienst Alle anzeigen                                                      | ▼ PLZ                                                                                                    |                                                                                                    |                                                                                                    |                                                                                                    |                                                                                                    |                                                                                                    |
| Image: Advance       Advance       Preside       Atvance         Image: Advance       PR       80331 Munchen       D       8088 Waren (2)       2       1       8086       Image: Advance         Image: Test       W       80887 Testhausen       D       8088 Waren (2)       2       1       8086       Image: Advance         Image: Test       W       80887 Testhausen       D       8088 Waren (2)       2       1       8086       Image: Advance         Image: Test       W       80887 Testhausen       D       Nahmittel (0)       0       0       1       8086       Image: Advance       Image: Advance       Image                                                                                                    | Ort                                                                                                    |                                      | Branche Alle anzeigen                                                           | ▼ Status                                                                                                    | Alle anzeigen                                                                                                    | •                                                                                                    |                                                                                                    |                                                                                                    |                                                                                                    |
| Firma       AD       Ort       Land       Branche       Paukte       Ak       Land       Status         00002       Testima       PR       80311 München       D       Susswaren (2)       24       05       Do Loga ()       Do Loga ()         Test       TW       80311 München       D       Susswaren (2)       24       05       Do Loga ()       Do Loga ()         Test       TW       S0807 Testhauson       D       Nahmitel (0)       0       0       0       Do Loga ()       Do Loga () <th>Suchen</th> <th>Weiter Aktualisieren</th> <th></th> <th></th> <th></th> <th></th> <th></th> <th></th> <th></th>                                                                                                    | Suchen                                                                                                    | Weiter Aktualisieren                 |                                                                                 |                                                                                                    |                                                                                                    |                                                                                                    |                                                                                                    |                                                                                                    |                                                                                                    |
| Display       PR       80331 München       D       Susewaren (2)       24       96 80.60       A kogu         Test       TW       80331 München       D       96 80.60       1       90.00       9         Twi       56997 Testhausen       D       Nahrmittel (0)       0       0 70 90.60       9         Detei       Setebberten Anskter       Bearbeitungsmaske       ** Links I SQL @ WebCorfig @ WebMal @ PHP Handouch @ MetaGer @ Google         Adresse       Ersterberten Anskter       Bearbeitung Susport       Susport Viol2 - Kontaktpersonen (900001/Testfirma)       F         I. 3ven 3.       Freund-Akquis       *System V1.62 - Kontaktpersonen (900001/Testfirma)       Einzelektionen       Alle anzeigen         1. 3ven 3.       Beuer Eintrag       Adualisieren       Kommunikation       Alle anzeigen         1. 3ven 3.       Beuer Eintrag       Adualisieren       Einzelektionen       Iale anzeigen         1. 3ven 3.       Beuer Eintrag       Alteilaisieren       Einzelektionen       Iale anzeigen         1. 3ven 3.       Beuer Eintrag       Alteilaisieren       Einzelgen       Iale anzeigen         1. 3ven 3.       Beuer Eintrag       Alteilaisieren       Einkauf       Teelfon       Marketing         1. 3ven 3.       Be                                                                                                    | KdNr                                                                                                    | Firma                                | AD Ort                                                                          | Land Branche                                                                                                   | Punkte Aktua                                                                                                    | al. Status                                                                                                    |                                                                                                    |                                                                                                    |                                                                                                    |
| Test       Tw       8031 München       D       Oebsck (2)       23       44       80.6         Tw       9689 Testmasen       D       Nahmittel (0)       0       0129.9.6       Image: Control (0)       0       0129.9.6       Image: Control (0)       0       0129.9.6       Image: Control (0)       0       0129.9.6       Image: Control (0)       0       0129.9.6       Image: Control (0)       0       0129.9.6       Image: Control (0)       0       0       0129.9.6       Image: Control (0)       0       0       0129.9.6       Image: Control (0)       0       0       0129.9.6       Image: Control (0)       0       0       0       0       0       0       0       0       0       0       0       0       0       0       0       0       0       0       0       0       0       0       0       0       0       0       0       0       0       0       0       0       0       0       0       0       0       0       0       0       0       0       0       0       0       0       0       0       0       0       0       0       0       0       0       0       0       0       0       0                                                                                                    | 900001 900002                                                                                                    | Testfirma                            | PR 80331 München                                                                | D Süsswaren (2)                                                                                                | 24 06.09                                                                                                    | 0.06 🛆 <sub>KBAJ</sub>                                                                                                    |                                                                                                    |                                                                                                    |                                                                                                    |
| Tw       5897 Teshausen       D       Nahmittel (0)       0       0       0       0       0       0       0       0       0       0       0       0       0       0       0       0       0       0       0       0       0       0       0       0       0       0       0       0       0       0       0       0       0       0       0       0       0       0       0       0       0       0       0       0       0       0       0       0       0       0       0       0       0       0       0       0       0       0       0       0       0       0       0       0       0       0       0       0       0       0       0       0       0       0       0       0       0       0       0       0       0       0       0       0       0       0       0       0       0       0       0       0       0       0       0       0       0       0       0       0       0       0       0       0       0       0       0       0       0       0       0       0       0                                                                                                    | 900002                                                                                                    | Test                                 | TW 80331 München                                                                | D Gebäck (2)                                                                                                   | 23 14.08                                                                                                    | 3.06                                                                                                    |                                                                                                    |                                                                                                    |                                                                                                    |
| I sound at the sound of the sound of th                                                                                                    | 900015                                                                                                    |                                      | TW 56897 Testhausen                                                             | D Nährmittel (0)                                                                                               | 0 07.09                                                                                                    | 8.06                                                                                                    |                                                                                                    |                                                                                                    |                                                                                                    |
| Image: Suchegriffe       Abteilung       Alle anzeigen       Kommunikation       Alle anzeigen       Image: Alle anzeigen         1-3 von 3.       Suchen       Neuer Eintrag       Aktualisieren       Einzelaktionen       Alle anzeigen       Image: Alle anzeigen       Image: Alle anzeigen         1-3 von 3.       Firma Werk       Name       Abteilung       Funktion       Telefon       Marketing         Image: Alle anzeigen       Image: Alle anzeigen       Image: Alle anzeigen       Image: Alle anzeigen       Image: Alle anzeigen         Image: Alle anzeigen       Image: Alle anzeigen       Image: Alle anzeigen       Image: Alle anzeigen       Image: Alle anzeigen         Image: Alle anzeigen       Image: Alle anzeigen       Image: Alle anzeigen       Image: Alle anzeigen         Image: Alle anzeigen       Image: Alle anzeigen       Image: Alle anzeigen       Image: Alle anzeigen         Image: Alle anzeigen       Image: Alle anzeigen       Image: Alle anzeigen       Image: Alle anzeigen         Image: Alle anzeigen       Image: Alle anzeigen       Image: Alle anzeigen       Image: Alle anzeigen         Image: Alle anzeigen       Image: Alle anzeigen       Image: Alle anzeigen       Image: Alle anzeigen         Image: Alle anzeigen       Image: All                                                                                                    |                                                                                                    |                                      | Kundenbearbeitung Aktin                                                         | vitäten Wartung Support W                                                                                      | orkbench MyProjectB                                                                                                    | ase Start Abme                                                                                                    | elden                                                                                                    |                                                                                                    |                                                                                                    |
| Suchbegriffe       Abteilung       Alle anzeigen       Kommunikation       Alle anzeigen         1 - 3 von 3.       Suchen       Neuer Eintrag       Aktualisieren       Atteilung       Funktion       Telefon       Marketing         Firma/Werk       Name       Abteilung       Funktion       Telefon       Marketing         Testfirma Hauptwerk       Valter Schmidt       Vertrieb       Leitung       101 200 201 301         Hauptwerk       Franz Müller       Einkauf       Sachbearbeiter       100 101         Testfirma       Gerlinde Offenberg       Organisation       Produktmanagerin       100         3. Markieren der<br>gewünschten       Gerlinde Offenberg       Veraisation       Produktmanagerin       100                                                                                                    |                                                                                                    |                                      |                                                                                 |                                                                                                    |                                                                                                    |                                                                                                    |                                                                                                    |                                                                                                    |                                                                                                    |
| I - 3 von 3.       Suchen       Neuer Eintrag       Aktualisieren         Firma/Werk       Name       Abteilung       Funktion       Telefon       Marketing         Testfirma Hauptwerk       Walter Schmidt       Vertrieb       Leitung       101 200 201 301         Hauptwerk       Franz Müller       Einkauf       Sachbearbeiter       100 101         Testfirma       Gerlinde Offenberg       Organisation       Produktmanagerin       100         3. Markieren der<br>gewünschten       Uter Berlinge       Uter Berlinge       Uter Berlinge       Uter Berlinge                                                                                                    |                                                                                                    |                                      | Suchbegriffe                                                                    | Abteilung                                                                                                    | Alle anzeigen                                                                                                    |                                                                                                    | Kommunikation $\int A$                                                                                                    | Alle anzeigen 💌                                                                                                    |                                                                                                    |
| Suchen       Neuer Eintrag       Aktualisieren         Firma/Werk       Name       Abteilung       Funktion       Telefon       Marketing         Testfirma Hauptwerk       Walter Schmidt       Vertrieb       Leitung       101 200 201 301         Hauptwerk       Franz Müller       Einkauf       Sachbearbeiter       100 101         Testfirma       Gerlinde Offenberg       Organisation       Produktmanagerin       100         3. Markieren der<br>gewünschten       Gerlinde Offenberg       Vertrieb       Leitung       100                                                                                                    |                                                                                                    |                                      |                                                                                 |                                                                                                    |                                                                                                    | I                                                                                                    | Einzelaktionen 🛛                                                                                                    | Alle anzeigen                                                                                                    |                                                                                                    |
| FirmaWerk     Name     Abteilung     Funktion     Telefon     Marketing       Testfirma Hauptwerk     Walter Schmidt     Vertrieb     Leitung     101 200 201 301       Hauptwerk     Franz Müller     Einkauf     Sachbearbeiter     100 101       Testfirma     Gerlinde Offenberg     Organisation     Produktmanagerin     100       3. Markieren der gewünschten     Gerlinde Offenberg     Intervention     Intervention                                                                                                    | Datensätze 1 - 3 vor                                                                                                    | n 3.                                 | Suchen Neuer Eintra                                                             | ag Aktualisieren                                                                                               |                                                                                                    |                                                                                                    |                                                                                                    |                                                                                                    |                                                                                                    |
| Hirma/Werk     Name     Abteilung     Funktion     Telefon     Marketing       Testfirma Hauptwerk     Walter Schmidt     Vertrieb     Leitung     101 200 201 301       Hauptwerk     Franz Müller     Einkauf     Sachbearbeiter     100 101       Testfirma     Gerlinde Offenberg     Organisation     Produktmanagerin     100       3. Markieren der<br>gewünschten     Einkauf     Sachbearbeiter     Sachbearbeiter     100                                                                                                    | Ertig                                                                                                    |                                      |                                                                                 |                                                                                                    |                                                                                                    |                                                                                                    |                                                                                                    |                                                                                                    |                                                                                                    |
| Testfirma Hauptwerk     Walter Schmidt     Vertrieb     Leitung     101 200 201 301       Hauptwerk     Franz Müller     Einkauf     Sachbearbeiter     100 101       Testfirma     Gerlinde Offenberg     Organisation     Produktmanagerin     100       3. Markieren der<br>gewünschten     Gerlinde Offenberg     Vertrieb     Leitung     100                                                                                                    |                                                                                                    |                                      | Firma/Werk                                                                      | Name                                                                                                    | Abteilung                                                                                                    | Funktion                                                                                                    | Telefon                                                                                                    | Marketing                                                                                                    |                                                                                                    |
| Hauptwerk     Franz Müller     Einkauf     Sachbearbeiter     100 101       Testfirma     Gerlinde Offenberg     Organisation     Produktmanagerin     100       3. Markieren der gewünschten     Gerlinde Offenberg     Organisation     Produktmanagerin     100                                                                                                    |                                                                                                    |                                      | Testfirma Hauptwerk                                                             | Walter Schmidt                                                                                                 | Vertrieb                                                                                                    | Leitung                                                                                                    |                                                                                                    | 101 200 201 301                                                                                                    |                                                                                                    |
| Testfirma     Gerlinde Offenberg     Organisation     Produktmanagerin     100       3. Markieren der<br>gewünschten     100                                                                                                    |                                                                                                    |                                      | Hauptwerk                                                                       | Franz Müller                                                                                                   | Einkauf                                                                                                    | Sachbearbeiter                                                                                                    |                                                                                                    | 100 101                                                                                                    |                                                                                                    |
| 3. Markieren der<br>gewünschten                                                                                                    |                                                                                                    | -                                    | Testfirma                                                                       | Gerlinde Offenberg                                                                                             | Organisation                                                                                                    | Produktmanagerin                                                                                                    |                                                                                                    | 100                                                                                                    |                                                                                                    |
| gewünschten                                                                                                    | <b>Jellond</b>                                                                                                    | :                                    | Firma/Werk<br>Testfirma Hauptwerk<br>Hauptwerk<br>Testfirma<br>3. Markieren der | Name           Walter Schmidt           Franz Müller           Gerlinde Offenberg                              | Abteilung<br>Vertrieb<br>Einkauf<br>Organisation                                                                                                  | Funktion           Leitung           Sachbearbeiter           Produktmanagerin                                                                                                    | Telefon       Image: Constraint of the second second s | Marketing           101 200 201 301           100 101           100                                                                                                    |                                                                                                    |
|                                                                                                    |                                                                                                    |                                      |                                                                                 | FirmaWerk<br>Testfirma Hauptwerk<br>Hauptwerk<br>Testfirma<br>3. Markieren der<br>gewünschten<br>Kontaktperson | Firma/Werk Name Testfirma Hauptwerk Walter Schmidt Hauptwerk Franz Müller Testfirma Gerlinde Offenberg 3. Markieren der gewünschten Kontaktperson | FirmaWerk         Name         Abteilung           Testfirma Hauptwerk         Walter Schmidt         Vertrieb           Hauptwerk         Franz Müller         Einkauf           Testfirma         Gerlinde Offenberg         Organisation           3. Markieren der<br>gewünschten<br>Kontaktperson         Kontaktperson         Vertrieb | Firma/Werk         Name         Abteilung         Funktion           Testfirma Hauptwerk         Walter Schmidt         Vertrieb         Leitung           Hauptwerk         Franz Müller         Einkauf         Sachbearbeiter           Testfirma         Gerlinde Offenberg         Organisation         Produktmanagerin           3. Markieren der<br>gewünschten<br>Kontaktberson         Kontaktberson         Franz Müller         Franz Müller                                                                                                    | Firma/Werk         Name         Abteilung         Funktion         Telefon           Testfirma Hauptwerk         Water Schmidt         Vertrieb         Leitung            Hauptwerk         Franz Müller         Einkauf         Sachbearbeiter            Testfirma         Gerlinde Offenberg         Organisation         Produktmanagerin            3. Markieren der<br>gewünschten<br>Kontaktberson         Kontaktberson | FirmaWerk         Name         Abteilung         Funktion         Telefon         Marketing           Testfirma Hauptwerk         Walter Schmidt         Vertrieb         Leitung         101 200 201 301           Hauptwerk         Franz Müller         Einkauf         Sachbearbeiter         100 101           Testfirma         Gerlinde Offenberg         Organisation         Produktmanagerin         100           3. Markieren der<br>gewünschten<br>Kontaktperson         Kontaktperson         Kontaktperson         Kontaktperson         Kontaktperson |
|                                                                                                    |                                                                                                    |                                      |                                                                                 |                                                                                                    |                                                                                                    |                                                                                                    |                                                                                                    |                                                                                                    |                                                                                                    |

### DIE KONTAKTPERSONEN (BEARBEITUNG 1)

| 🗿 Kontaktperson (900001/Testfirma) - Microsoft In | ternet Explorer        |                                                                                        |        |
|---------------------------------------------------|------------------------|----------------------------------------------------------------------------------------|--------|
|                                                   |                        |                                                                                        |        |
| Anrede:                                           | Vorname: Walter        | Name: Schmidt                                                                          |        |
| Titel: Dipl-Kfm.                                  | Abteilung: VT Vertrie  | eb 🔽 Funktion: Leitung                                                                 |        |
| Speichern                                         |                        |                                                                                        |        |
| Geschäftlich 1 Geschäftlich 2 Priv                | vat Marketing Historie | Persönliche Daten                                                                      |        |
|                                                   |                        | ues Kontakis                                                                           |        |
| Anschrift (Geschäftlich 1)                        |                        |                                                                                        |        |
| Firma/Werk:                                       | Testfirma Hauptwerk    |                                                                                        |        |
| Strasse:                                          | Neuturmstr. 5          |                                                                                        |        |
| PLZ:                                              | 80331                  |                                                                                        |        |
| Ort:                                              | München                | Postanschrift des                                                                      |        |
| Telefon:                                          |                        | Werks bzw. des<br>Kunden/Kontakts                                                      |        |
| Fax:                                              |                        | Runden/Rendards                                                                        |        |
| Mobiltelefon:                                     |                        |                                                                                        |        |
| Mailadresse:                                      |                        |                                                                                        |        |
| Geburtstag:                                       | <b>E</b>               |                                                                                        |        |
|                                                   |                        | Weitere                                                                                |        |
| Entscheider-Portfolio                             |                        | Entscheider                                                                            |        |
| Hauptsächliche Rolle:                             | Entscheider            |                                                                                        |        |
| Grad des Einflusses:                              | + Hoch 💌               |                                                                                        |        |
| Erfahrung mit uns:                                | 0 Neutral 💌            |                                                                                        |        |
|                                                   |                        |                                                                                        |        |
|                                                   |                        |                                                                                        |        |
| Datensatz: 1                                      |                        | System:fre01P_User:peter_Login:001/09:54:00/0_xkp_work 1.00_(h&z Enterprise Framework® | V1.62) |
| E Fertig                                          |                        | I 📔 📄 Internet                                                                         | 11.    |

### DIE KONTAKTPERSONEN (BEARBEITUNG 2+3)

| 🗿 Kontaktperson (900001/Testfirma) - Microsoft Internet Explorer |                                                                                                    |
|------------------------------------------------------------------|----------------------------------------------------------------------------------------------------|
|                                                                  |                                                                                                    |
| Anrede: Herr Vorname: Walter                                     | Name: Schmidt                                                                                              |
| Titel: Dipl-Kfm. Abteilung: VT Vert                              | rieb Funktion: Leitung                                                                                     |
| Speichern                                                        |                                                                                                    |
| Geschäftlich 1 Geschäftlich 2 Privat Marketing Historie          |                                                                                                    |
|                                                                  |                                                                                                    |
| Anschrift (Geschäftlich 2)                                       |                                                                                                    |
| Firmer                                                           | 🖉 Kontaktperson (900001/Testfirma) - Microsoft Internet Explorer                                           |
| Strasse                                                          |                                                                                                    |
| PLZ:                                                             | Anrede: Vorname: Walter Name: Schmidt                                                                      |
| Ort                                                              | Titel: Dipl-Kfm. Abteilung: VT Vertrieb Funktion: Leitung                                                  |
| Telefon:                                                         | Speichern                                                                                                  |
| Fax:                                                             | Reschäftlich 1 Reschäftlich 2 Privat Marketing Historie                                                    |
| Mobiltelefon:                                                    |                                                                                                    |
| Mailadresse:                                                     |                                                                                                    |
|                                                                  |                                                                                                    |
| Datensatz: 1                                                     | Anrede: Frau 🗹                                                                                             |
| Fertig                                                           | Vurname. Gisela                                                                                            |
|                                                                  | Titel:                                                                                                    |
|                                                                  | Geburtstag:                                                                                                |
|                                                                  |                                                                                                    |
|                                                                  | Anschrift (Privat)                                                                                         |
|                                                                  | Strasse: Am Gerstacker                                                                                     |
|                                                                  | PLZ: 81765                                                                                                 |
|                                                                  | Telefon:                                                                                                   |
|                                                                  | Fax:                                                                                                    |
|                                                                  | Mobiltelefon:                                                                                              |
|                                                                  | Mailadresse:                                                                                               |
|                                                                  |                                                                                                    |
|                                                                  | Datensatz: 1 System:fre01P User:peter Login:001/09:54:00/0 xkp work 1.00 (h8z Enterprise Framework® V1.62) |
|                                                                  | 🖉 Fertig                                                                                                   |

# **DIE KONTAKTPERSONEN (BEARBEITUNG 4)**

| Kontaktperson (900001/Testfirma) - Microso        | ft Internet Explorer                           |                                         |                            |                                         |
|---------------------------------------------------|------------------------------------------------|-----------------------------------------|----------------------------|-----------------------------------------|
| 😵   🔒 🗅 🛍 🗎 🕸                                     |                                                |                                         |                            |                                         |
| Anrede:                                           | Vorname: Walter                                | Name:                                   | Schmidt                    |                                         |
| Titel: Dipl-Kfm.                                  | Abteilung: VT Vertrieb                         | - Funktion                              | n: Leitung                 |                                         |
| Sneichern                                         |                                                |                                         | -                          |                                         |
| opennent                                          |                                                |                                         |                            | Wichtige                                |
| Geschäftlich 1 Geschäftlich 2                     | Privat Marketing Historie                      |                                         |                            | Festlegungen für<br>Marketingaktivitäte |
|                                                   |                                                |                                         |                            | INIAI Ketiliyaktivitate                 |
| Marketingsteuerung                                |                                                |                                         |                            |                                         |
|                                                   |                                                |                                         | -                          |                                         |
| Einzelaktionen:                                   | 100 Neukunden-Symposium                        | 101 Freund-100-Jahr-Feier               | 200 FREUND-Jahre           | es-Event (Grünkohlfest)                 |
|                                                   | I 201 Freunde aktuell<br>↓ 400 Messe-Einladung | 300 Weihnachtskarte<br>401 Sonderaktion | I≌ 301 Zettelbox           |                                         |
| Kommunikation:                                    |                                                |                                         |                            |                                         |
|                                                   |                                                |                                         |                            |                                         |
| Erweitert                                         |                                                |                                         |                            |                                         |
| Bemerkungen:                                      |                                                |                                         |                            |                                         |
|                                                   |                                                |                                         |                            |                                         |
|                                                   |                                                |                                         |                            |                                         |
|                                                   |                                                |                                         |                            |                                         |
|                                                   |                                                |                                         |                            |                                         |
|                                                   |                                                |                                         |                            |                                         |
| Deferenzi                                         |                                                |                                         | ¥                          |                                         |
| Reletenz.                                         | 2/Testfirma                                    |                                         | Δ                          | bteilung.                               |
|                                                   |                                                |                                         | N                          | larketingaktionen etc.                  |
|                                                   |                                                |                                         | k                          | önnen in den Kategorie                  |
|                                                   |                                                |                                         | g                          | epflegt werden                          |
|                                                   |                                                |                                         | L_                         |                                         |
|                                                   |                                                |                                         |                            |                                         |
|                                                   |                                                |                                         |                            |                                         |
| atensatz: 1                                       |                                                | System:fre01P User:peter Login:00       | 1/09:53:20/0 xkp_work 1.00 | (h&z Enterprise Framework®              |
| Seite https://www.myfas.de/webobjects/_ctlappl.ph | p?appl=xkp_work.php&parm=sav;1 wird geöffr     | net 📕                                   | 📄 📄 📋 Unbekannt            | te Zone //                              |

# Für jeden Kontakt mit dem Kunden sollten Gesprächs- und Besuchsberichte angelegt werden

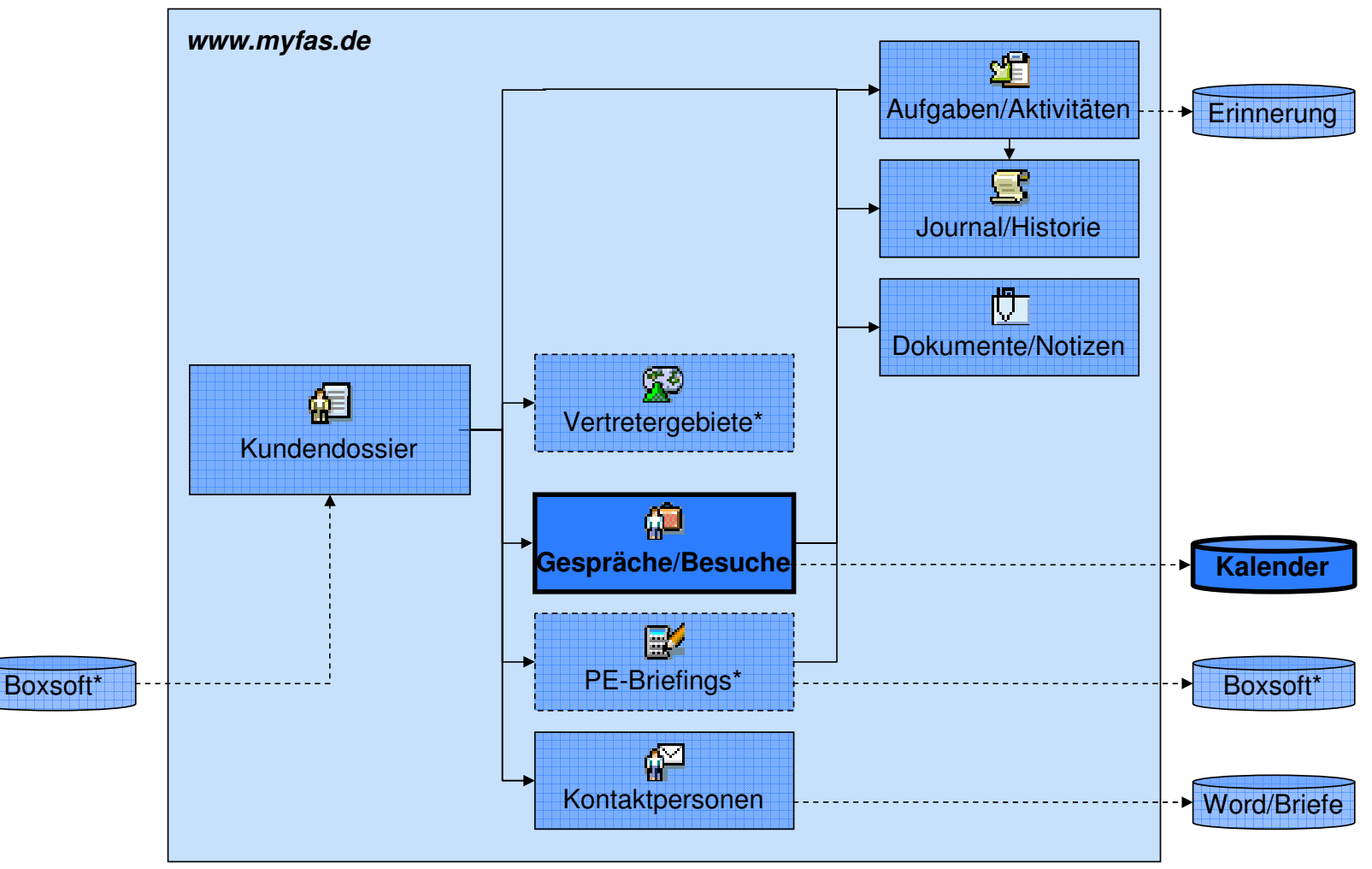

#### **DIE BESUCHSPLANUNG UND -BERICHTE**

\* derzeit noch nicht umgesetzt

# Die Gesprächs- und Besuchsberichte werden nach Auswahl des Kunden über die Symbolleiste aufgerufen

#### **DIE BESUCHSPLANUNG UND –BERICHTE (LISTE)**

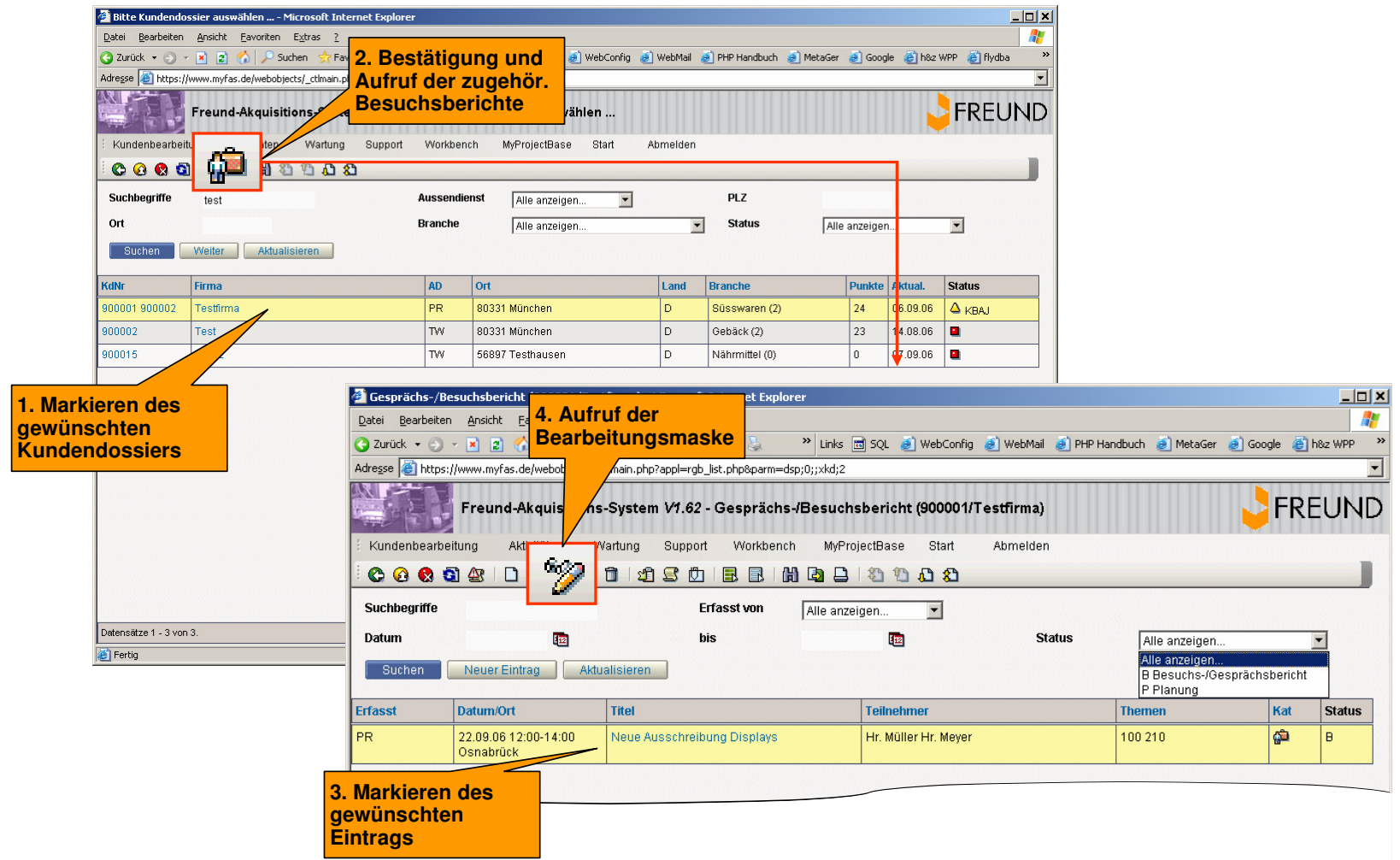

# Der Besuchsbericht sollte vor dem Termin geplant und spätestens 1-2 Tage nach dem Termin vervollständigt sein

#### **DIE BESUCHSPLANUNG UND –BERICHTE (LISTE)**

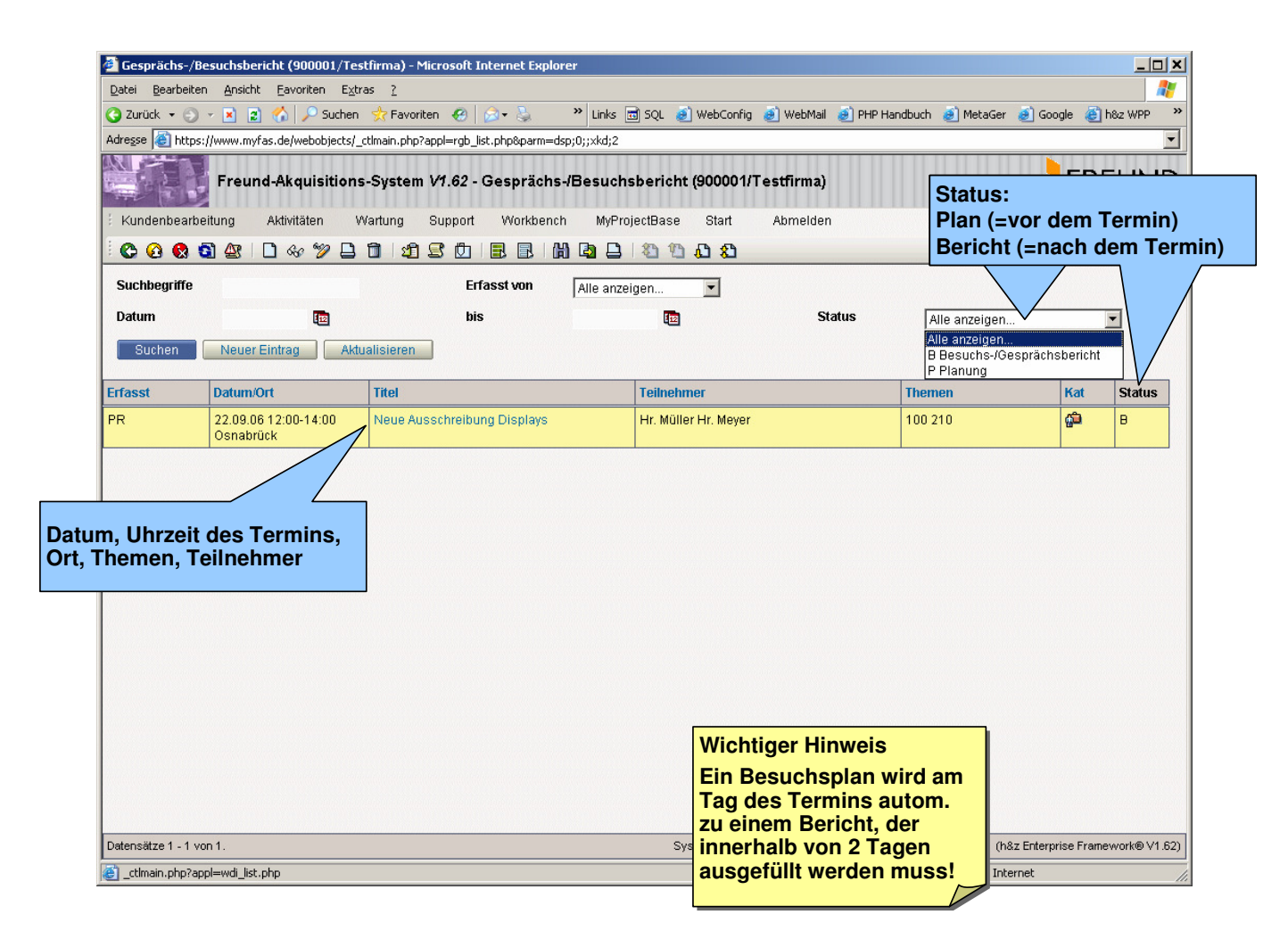

### DIE BESUCHSPLANUNG UND –BERICHTE (BEARBEITUNG 1)

| esprächs-/Besuchsbericht (900001/Testfirma | ) - Microsoft Internet Explorer |                                                       |                                                                    |
|--------------------------------------------|---------------------------------|-------------------------------------------------------|--------------------------------------------------------------------|
|                                            |                                 |                                                       |                                                                    |
| Speichern                                  | Kategorie:                      | G Gespräch/Besuch 💌 Status:                           | B Besuchs-/Gesprächsbericht  B Besuchs-/Gesprächsbericht P Planung |
| Allgemein Ergebnis Aktivitäten             | j Dokumente j Historie          |                                                       | Status:<br>Plan (=vor dem Termin)<br>Bericht (=nach dem Termi      |
| Erfasst von:                               | Mustermann, Heinz               |                                                       |                                                                    |
| Datum:                                     | 22.09.06 🔯 🚤                    | Informationen zum Termin:                             |                                                                    |
| Beginn Uhrzeit:                            | 12:00                           | Datum, Zeit, Ort, Teilnehmer                          |                                                                    |
| inde Uhrzeit:                              | 14:00                           | (Kunde und eigene)                                    |                                                                    |
| vrt:                                       | Osnabrück                       |                                                       |                                                                    |
| eilnehmer (fremd):                         | Hr. Müller<br>Hr. Meyer         |                                                       | ×                                                                  |
| Teilnehmer (eigen):                        | Hr. Hafer                       | Automatische Übernahme                                | ×                                                                  |
| Fermindaten übernehmen:                    |                                 | des Termins in Kalender                               | _                                                                  |
| Informationsverteiler                      |                                 |                                                       |                                                                    |
| /erteiler:                                 |                                 | An die Verteiler wird der<br>Besuchsbericht bei Bedar | f                                                                  |
| lenachrichtigung senden:                   | ्<br>ज                          |                                                       |                                                                    |
| satz: 1 Geändert: 2006-09-07 13:36:04 PR   |                                 | System:fre01P_User:peter_Login:001/09:54:00/0_rgb_w   | vork 1.00 (h&z Enterprise Framework® V1.62)                        |
|                                            |                                 |                                                       | 🔒 🎯 Internet                                                       |

# Aus dem Bericht heraus können automatisch Informations-Mails an einen Verteiler versandt werden

#### **DIE BESUCHSPLANUNG UND –BERICHTE (AUTOMATISCHER VERTEILER)**

| 🚰 Gesprächs-/Besuchsbericht (900001/Testfirma) - !         | Microsoft Internet Explorer |                                                                                                    | ×                                       |
|------------------------------------------------------------|-----------------------------|----------------------------------------------------------------------------------------------------|-----------------------------------------|
|                                                            |                             |                                                                                                    |                                         |
| Titel: Neue Ausschreibung Displays                         | Kategorie:                  | G Gespräch/Besuch 💌 Status: B Besuchs-/Gesprächsbericht 💌                                                           |                                         |
| Speichern<br>Allgemein Ergebnis Aktivitäten<br>Termindalen | Dokumente Historie          |                                                                                                    |                                         |
| Erfasst von:                                               | Mustermann, Heinz 💌         |                                                                                                    |                                         |
| Datum:                                                     | 22.09.06                    |                                                                                                    |                                         |
| Beginn Uhrzeit:                                            | 12:00                       | Meue Ausschreibung Displays - Nachricht (Nur-Text)                                                                  |                                         |
| Ende Uhrzeit:                                              | 14:00                       | Datei Bearbeiten Ansicht Einfügen Format Extras Al                                                                  | ctionen 2                               |
| Ort:                                                       | Osnabrück                   |                                                                                                    |                                         |
| Teilnehmer (fremd):                                        | Hr. Müller<br>Hr. Mever     | Antwo <u>r</u> ten   🖂 Allen antworten   🖂 <u>W</u> eiterleiten   🛁 🖷                                               | 🍪   🕈   🎽   📇 ×   ♠ ÷ ♥ ÷ A`   ªǧ   🥹 🖕 |
| Teilnehmer (eigen):                                        | Hr. Hafer                   | Von: Heinz Mustermann [pr@huz.de]<br>An: pr@huz.de<br>Cc: peter@rueffer.com<br>Betreff: Neue Ausschreibung Displays | Gesendet: Do 07.09.2006 14:05           |
| Termindaten übernehmen:                                    |                             |                                                                                                    |                                         |
|                                                            |                             | Folgender Gesprächs-/Besuchsbericht wurde                                                                           | e am 07.09.06 um 14:04:33 von Heinz     |
| Informationsverteiler                                      |                             | Mustermann erfasst:                                                                                                 |                                         |
| Verteiler:                                                 | Rüffer AD, Peter 💌          |                                                                                                    |                                         |
| Benachrichtigung senden:                                   |                             | Thema: Neue Ausschreibung Displays<br>Datum: 22.09.06 12:00-14:00<br>Kunde: 900001 Testfirma                        |                                         |
|                                                            |                             | Teilnehmer:                                                                                                    |                                         |
| Datensatz: 1 Geändert: 2006-09-07 13:54:28 PR              |                             | Hr. Müller                                                                                                    |                                         |
| ê                                                          |                             | Hr. Meyer                                                                                                    |                                         |
|                                                            |                             | Ergebnis des Besuchs/Gesprächs<br><br><br>https://www.myfas.de/webobjects/ pass.php                                 | p?app1=rgb list.php&parm=dsp;0;;xkd;2;  |
|                                                            |                             |                                                                                                    | <u>_</u>                                |

#### **DIE BESUCHSPLANUNG UND –BERICHTE (BEARBEITUNG 2)**

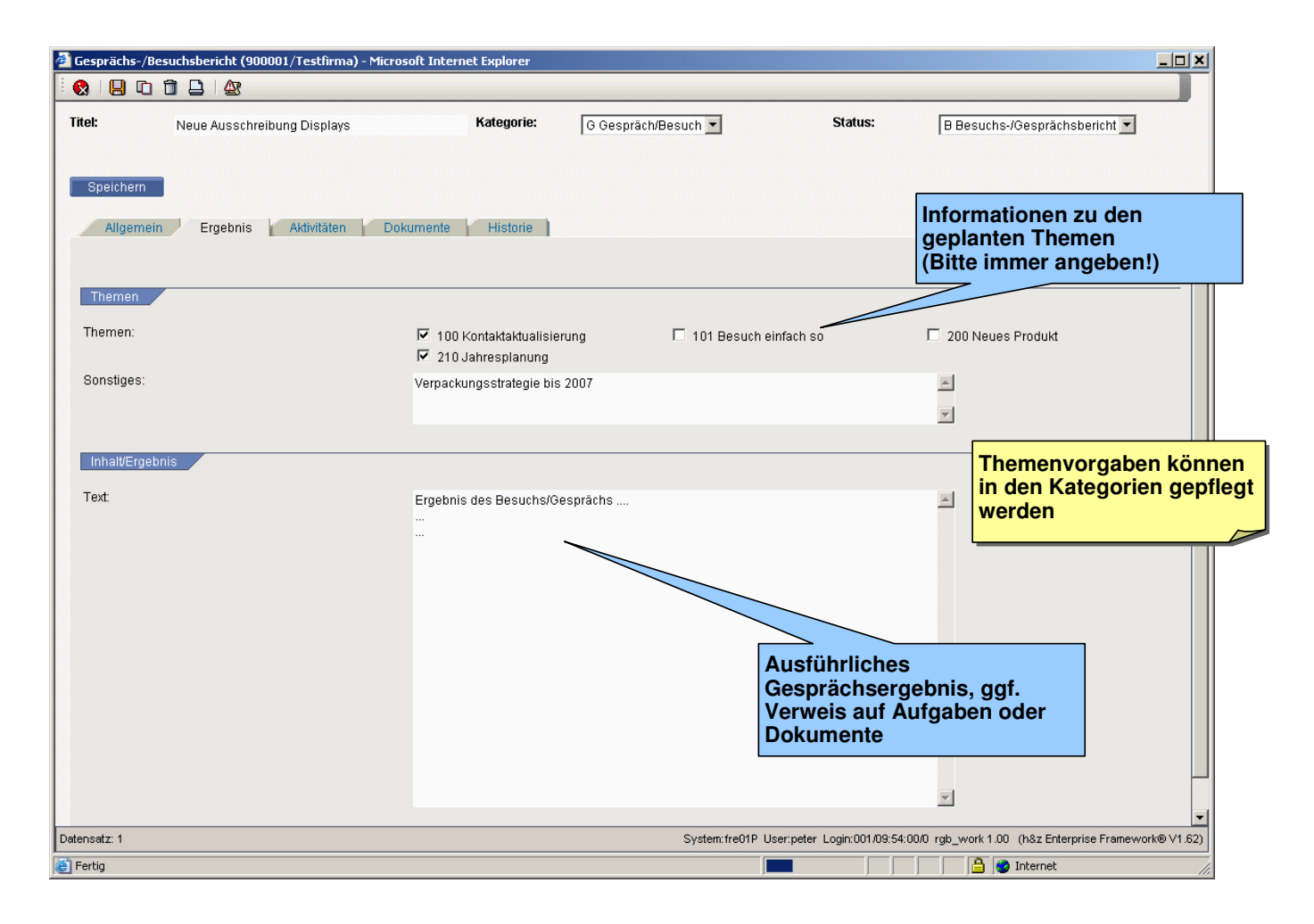

# Die Aufgaben werden direkt dem Kundendossier zugeordnet und der Verantwortliche sofort per Mail informiert

### DIE BESUCHSPLANUNG UND -BERICHTE (AUFGABEN/AKTIVITÄTEN)

| 🗿 Gesprächs-/Besuchsbericht (900001/Testfirma) - Microsoft Internet Exp                                      | lorer                                                                                                    |                                                                                                    |                                                                                                    |
|----------------------------------------------------------------------------------------------------|----------------------------------------------------------------------------------------------------|----------------------------------------------------------------------------------------------------|----------------------------------------------------------------------------------------------------|
|                                                                                                    |                                                                                                    |                                                                                                    |                                                                                                    |
| Titel: Neue Ausschreibung Displays Kateg<br>Speichern<br>Allgemein Ergebnis Aktivitäten Dokumente H          | orie: G Gespräch/Besuch 💌                                                                                                    | Status: 🛛 B Besuchs-/Gesprächsbericht                                                                                                    |                                                                                                    |
| Neue Aufgaben (1. Zeile = Titel)                                                                             | Zuständ./Kopie an                                                                                                    | Termin Typ                                                                                                    |                                                                                                    |
| Anruf Hr. Meyer nach der Messe<br>Bitte unbedingt nach der Messe kontaktieren!                               | Rüffer AD, Peter<br>Kopie an<br>Kopie an                                                                                                    | ✓ 01.10.06                                                                                                    |                                                                                                    |
|                                                                                                    | Zuständig                                                                                                    | 🖼 Anruf Hr. Meyer nach der Messe – Nachricht (Nu                                                                                                    | ır-Text)                                                                                                 |
| Wichtiger Hinweis:                                                                                           | Kopie an       Kopie an       Kopie an       Kopie an       Kopie an       Kopie an       Kopie an       Kopie an       Kopie an       Kopie an       Kopie an       Kopie an       Kopie an       Kopie an       Kopie an       Kopie an       Kopie an       Kopie an       Kopie an | Pate       Bearbeiten       Anscht       Einnugen       Formag       I         Image: Antworten       Image: Antworten       Image: An | tgtras Aktonen ſ<br>Gesendet: Do 07.09.2006 13:54<br>C6 um 13:54:28 von Heinz Mustermann für Peter<br>:: |
| Alle Aufgaben und Journale<br>werden dem Kundendossier<br>zugeordnet, nicht dem<br>Gesprächs-/Besuchsbericht |                                                                                                    | Aktivität: Anruf Hr. Meyer nach de<br>Kunde: 900001 Testfirma<br>Termin: 01.10.06<br>Anruf Hr. Meyer nach der Messe<br>Bitte unbedingt nach der Messe kon<br>(Gesprächs-/Besuchsbericht:<br>2006-09-22 (Osnabrück)<br>Neue Ausschreibung Displays<br>https://www.myfas.de/webobjects/ p                                                                                                    | r Messe<br>ntaktieren!<br>pass.php?appl=rta_list.php&parm=dsp;0;;xkd;2;                                  |

# Aus dem Besuchsbericht heraus kann direkt beim Abspeichern der Kalendereintrag in Outlook oder Notes erstellt werden

| 🖉 Gesprächs-/Besuchsbericht (900001/Tes                                                           | :firma) - Microsoft Internet Explorer                                                                                                    |                                                                                                    |                      |                                      |                                       |                                  |             |                                          |
|---------------------------------------------------------------------------------------------------|----------------------------------------------------------------------------------------------------|----------------------------------------------------------------------------------------------------|----------------------|--------------------------------------|---------------------------------------|----------------------------------|-------------|------------------------------------------|
| 🧄 😪   📙 🗅 🗂 🖄                                                                                     |                                                                                                    |                                                                                                    |                      |                                      |                                       |                                  |             |                                          |
| Titel: Neue Ausschreibung Disp                                                                    | lays Kategorie: G Ge                                                                                                    | spräch/Besuch 🗾                                                                                            | Status:              | Besuchs-/Gesprächsbericht            | t                                     |                                  |             |                                          |
| Speichern<br>Allgemein Ergebnis Aktiv<br>Termindsten<br>Erfasst von:<br>Datum:<br>Beginn Uhrzeit: | låten Dokumente Histore<br>Mustermann, Heinz ▼<br>22.09.06 100<br>12.00 ▼                                                                                     |                                                                                                    |                      |                                      |                                       |                                  |             |                                          |
| Ende Uhrzeit:                                                                                     | 14:00                                                                                                    |                                                                                                    |                      |                                      |                                       |                                  |             |                                          |
| Ort:                                                                                              | Osnabrück                                                                                                    |                                                                                                    |                      |                                      |                                       |                                  |             |                                          |
| Teilnehmer (fremd):                                                                               | Hr. Müller<br>Hr. Meyer                                                                                                    |                                                                                                    |                      |                                      |                                       |                                  |             |                                          |
| remenner (eigen).                                                                                 | Hr. Hater                                                                                                    |                                                                                                    |                      | Neue Ausschreit     Datei Bearbeiten | oung Displays - Te<br>Ansicht Einfüge | rmin<br>en Format Extras Aktione | 2           |                                          |
| Termindaten übernehmen:                                                                           |                                                                                                    |                                                                                                    |                      | Speichern und so                     | thließen   🎒 🌒                        | O Serientyp   ☐ Teilnehmei       | einladen    | ! 🌡   🗙   🍝 - 🕆 -   a <sub>b</sub>   🕜 💂 |
| Informationsverteiler                                                                             | Dataideunlead                                                                                                    | ×                                                                                                    | 1                    | Termin Terminpl                      | lanung                                |                                  |             |                                          |
| Verteiler:                                                                                        | Dateidownioad                                                                                                    | ^                                                                                                    | 1                    | Dieser Termin übers                  | schneidet sich mit ein                | em anderen Termin auf Ihrem Kal  | ender.      |                                          |
|                                                                                                   | Name: termin.its                                                                                                    | speichern?                                                                                                 |                      | Betreff: New<br>Ort: Osr             | ue Ausschreibung Dis<br>nabrck        | plays                            | Beschriftun | g: 🗌 Keine 💌                             |
| Benachrichtigung senden:                                                                          | Von: www.myfas.de                                                                                                    | Dyte                                                                                                    |                      | Beginnt um:                          | Fr 22.09.2006                         | ▼ 12:00 ▼ □ Gan                  | ztägig      |                                          |
| Datensatz: 1 Geändert: 2006-09-10 14:27:55 PR                                                     | Üffnen                                                                                                    | Speichem Abbrechen                                                                                         | 001/13:05:42/0 rgb_w | Endet um:                            | Fr 22.09.2006                         | ▼ 14:00 ▼                        |             |                                          |
| é                                                                                                 |                                                                                                    |                                                                                                    |                      | 🔒 📔 Erinnerung: 🗍                    | 15 Minuten                            | Anzeigen als:                    | Sebucht     | <b>_</b>                                 |
|                                                                                                   | Dateien aus dem Internet können ni.<br>Dateien können eventuell auf dem C<br>Üffren oder speichen Sie diese Dat<br>nicht vertrauen. <u>Welches Risiko bes</u> | itzlich sein, aber manche<br>Computer Schaden anrichten.<br>ei nicht, falls Sie der Quelle<br><u>teht?</u> |                      |                                      |                                       |                                  |             | ×                                        |
|                                                                                                   |                                                                                                    |                                                                                                    |                      |                                      |                                       |                                  |             |                                          |
|                                                                                                   |                                                                                                    |                                                                                                    |                      | Kontakte                             |                                       | Kateg                            | orien       | Privat                                   |

#### DIE BESUCHSPLANUNG UND -BERICHTE (TERMIN IN KALENDER)

# Bei Aufruf der Besuchsberichte aus dem Menü – d.h. ohne Kundendossier – wird der Planungsmodus aktiviert

#### DIE BESUCHSPLANUNG UND -BERICHTE (PLANUNGSÜBERSICHT)

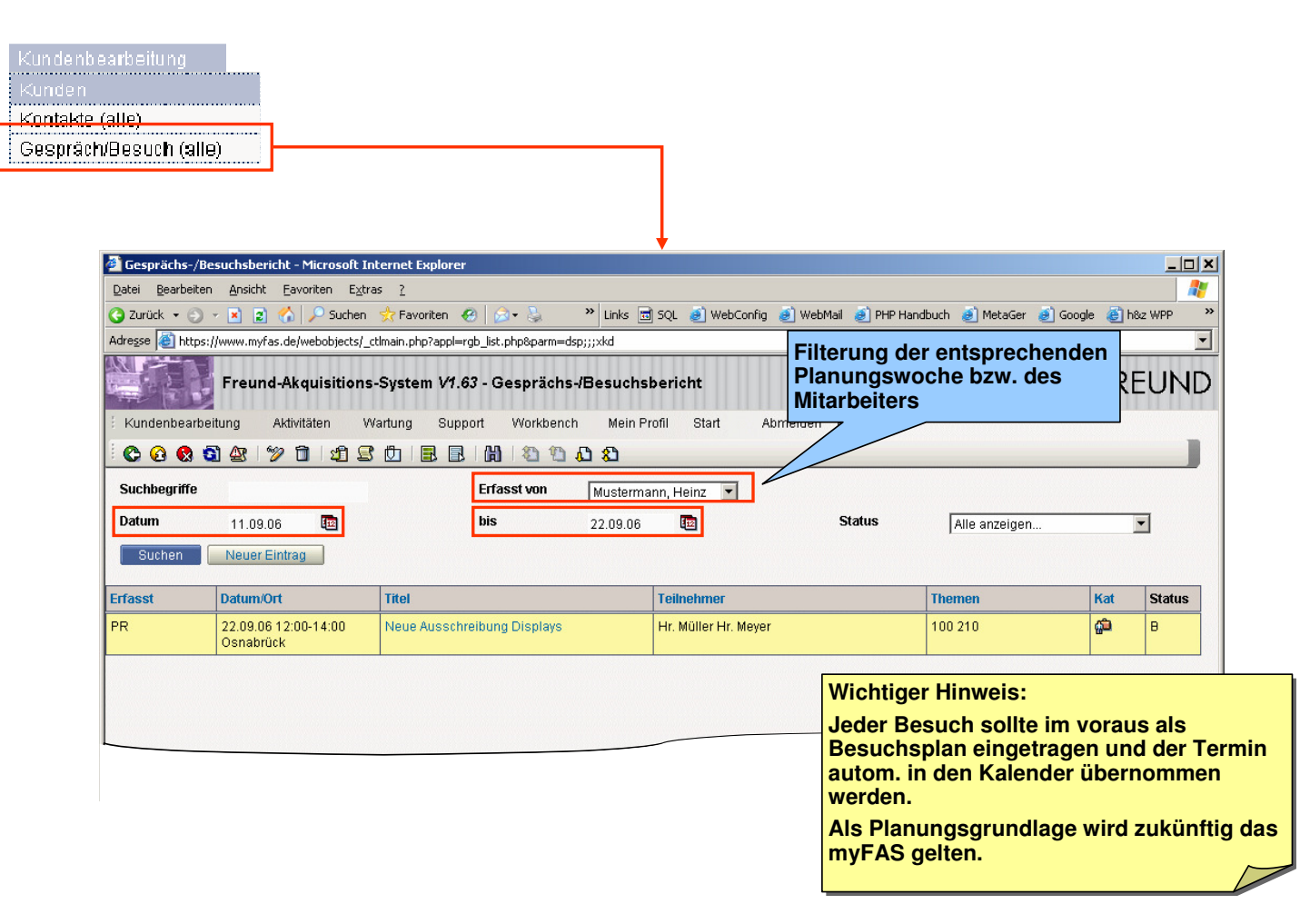